Válido desde versión 01.01.zz (Firmware del equipo)

# Manual de instrucciones Picomag **IO-Link**

Caudalímetro electromagnético

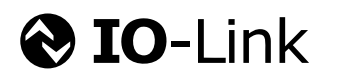

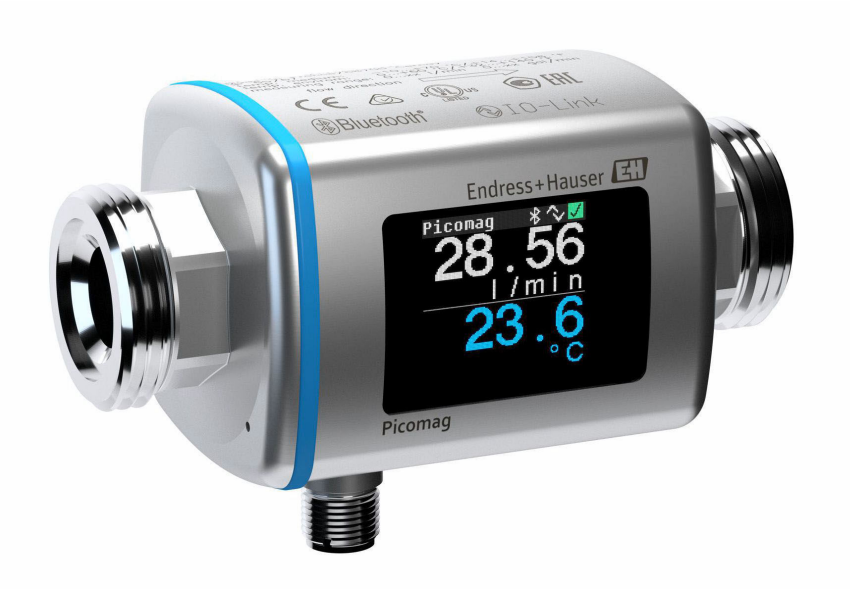

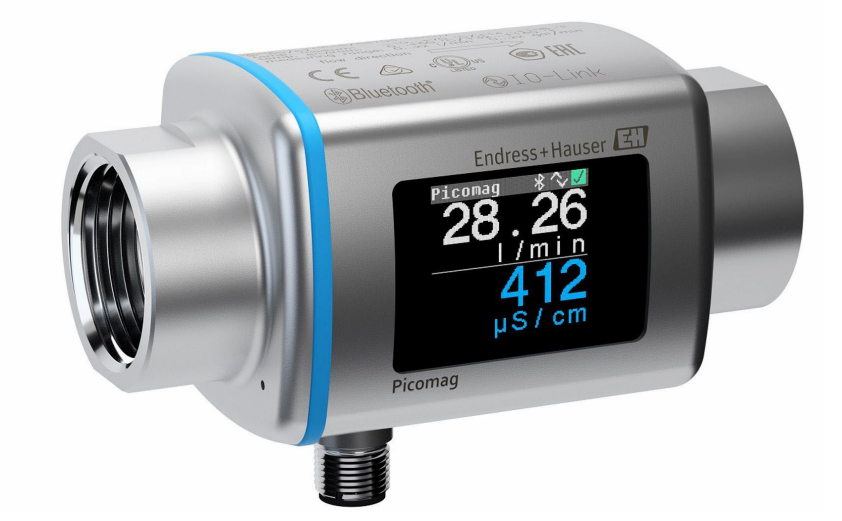

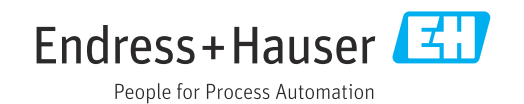

- Compruebe que el documento se guarda en un lugar seguro de tal forma que se encuentra siempre a mano cuando se está trabajando con el equipo.
- Para evitar peligros para personas o la instalación, lea atentamente la sección
   "Instrucciones básicas de seguridad" y todas las demás instrucciones de seguridad del
   documento que se refieren a los procedimientos de trabajo.
- El fabricante se reserva el derecho de modificar los datos técnicos sin previo aviso. El centro Endress+Hauser que le atiende habitualmente le proporcionará las últimas informaciones novedosas y actualizaciones del presente manual de instrucciones.

# Índice de contenidos

| 1          | Sobre este documento                                                                                           | 5                |
|------------|----------------------------------------------------------------------------------------------------|------------------|
| 1.1<br>1.2 | Finalidad del documentoSímbolos usados1.2.1Símbolos de seguridad1.2.2Símbolos eléctricos                       | 5<br>5<br>5<br>5 |
|            | <ul><li>1.2.3 Símbolos específicos de comunicación</li><li>1.2.4 Símbolos para determinados tipos de</li></ul> | 5                |
|            | información                                                                                                    | 6                |
| 1 3        | 1.2.5 Simbolos en gráficos                                                                                     | 6                |
| 1.4        | Marcas registradas                                                                                             | 6                |
| 2          | Instrucciones de seguridad básicas                                                                             | 8                |
| 2.1        | Requisitos que debe cumplir el personal                                                                        | 8                |
| 2.2        | Uso previsto                                                                                                   | 8                |
| 2.3        | Seguridad en el lugar de trabajo                                                                               | 8                |
| 2.4<br>2.5 | Seguridad del producto                                                                                         | 9<br>9           |
| 2.6        | Seguridad informática                                                                                          | 9                |
| 2.7        | Seguridad informática específica del equipo                                                                    | 9                |
|            | 2.7.1 Acceso mediante tecnología                                                                               |                  |
|            | inalámbrica Bluetooth <sup>®</sup>                                                                             | 9                |
|            | 2.7.2 Protección del acceso mediante una                                                                       | q                |
|            | 2.7.3 Acceso mediante la aplicación                                                                            | )                |
|            | SmartBlue                                                                                                    | 10               |
| 3          | Recepción de material e                                                                                        |                  |
| -          | identificación del producto                                                                                    | 1                |
| 31         | Poconción do matorial                                                                                          | 11               |
| 3.2        | Identificación del producto                                                                                    | 12               |
| 5.0        | 3.2.1 Símbolos en el equipo de medición 2                                                                      | 12               |
| 4          | Almacenamiento y transporte 1                                                                                  | 13               |
| 4.1        | Condiciones de almacenamiento                                                                                  | 13               |
| 4.2        | Transporte del producto                                                                                        | 13               |
| 4.3        | Eliminación del embalaje                                                                                       | 13               |
| 5          | Montaje 1                                                                                                    | 4                |
| 5.1        | Requisitos de montaje                                                                                          | 14               |
| F 0        | 5.1.1 Posición de montaje                                                                                      | 14               |
| 5.2        |                                                                                                    | 14               |
| 6          | Conexión eléctrica 1                                                                                           | 6                |
| 6.1        | Seguridad eléctrica                                                                                            | 16               |
| 6.2        | Requisitos de conexión                                                                                         | 16<br>16         |
|            | 6.2.2 Asignación de nines conector macho                                                                       | τO               |
|            | del equipo                                                                                                    | 16               |
| 6.3        | Conexión del equipo                                                                                            | 19               |

| 6.4                                                                                                    | Comprobaciones tras la conexión                                                                                                    | 19                                                                                                    |
|----------------------------------------------------------------------------------------------------|----------------------------------------------------------------------------------------------------|----------------------------------------------------------------------------------------------------|
| 7                                                                                                    | Opciones de configuración                                                                                                    | 20                                                                                                    |
| 7.1                                                                                                    | Acceso al menú de configuración a través de la aplicación SmartBlue                                                                                                    | 20                                                                                                    |
| 8                                                                                                    | Integración en el sistema                                                                                                    | 22                                                                                                    |
| 8.1                                                                                                    | Visión general de los ficheros de descripción                                                                                                    | <b>.</b>                                                                                                    |
| 8.2                                                                                                    | Fichero maestro del equipo                                                                                                    | 22<br>22                                                                                                    |
| 9                                                                                                    | Puesta en marcha                                                                                                    | 23                                                                                                    |
| 9.1<br>9.2                                                                                                    | Encendido del equipo de medición<br>Visión general sobre el menú de                                                                                                    | 23                                                                                                    |
| 9.3                                                                                                    | configuración<br>Configuración del equipo de medición<br>9.3.1 Identificación<br>9.3.2 Configuración de las unidades del                                                                                                    | 23<br>23<br>23                                                                                                    |
|                                                                                                    | sistema                                                                                                    | 23                                                                                                    |
|                                                                                                    | <ul> <li>9.3.3 Configuración del sentido de instalación y de la medición</li> <li>9.3.4 Configuración de los módulos IO</li> <li>9.3.5 Totalizador</li> <li>9.3.6 Configurar el indicador</li> <li>9.3.7 Gestión de datos</li> </ul>                                                                                                    | 24<br>25<br>30<br>31<br>32                                                                                                    |
| 0 /                                                                                                    | Diagnóstico                                                                                                    | 22                                                                                                    |
| 9.4<br>9.5                                                                                                    | Sistema                                                                                                    | 33<br>33                                                                                                    |
| 9.4<br>9.5<br><b>10</b>                                                                                                    | Sistema                                                                                                    | 33<br>33<br><b>35</b>                                                                                                    |
| 9.4<br>9.5<br><b>10</b><br>10.1                                                                                                    | Diagnostico       Sistema         Sistema       Vista rápida offline de la configuración                                                                                                    | 33<br>33<br><b>35</b><br>35                                                                                                    |
| 9.4<br>9.5<br><b>10</b><br>10.1<br><b>11</b>                                                                                                    | Diagnostico       Sistema         Manejo       Vista rápida offline de la configuración         Diagnóstico y localización y                                                                                                    | 33<br>33<br><b>35</b><br>35                                                                                                    |
| 9.4<br>9.5<br><b>10</b><br>10.1<br><b>11</b>                                                                                                    | Diagnostico       Sistema         Manejo       Vista rápida offline de la configuración         Diagnóstico y localización y         resolución de fallos                                                                                                    | <ul> <li>33</li> <li>33</li> <li>35</li> <li>35</li> <li>37</li> </ul>                                                                                                    |
| <ul> <li>9.4</li> <li>9.5</li> <li>10</li> <li>10.1</li> <li>11</li> <li>11.1</li> <li>11.2</li> </ul>                                                         | Diagnostico       Sistema         Manejo       Vista rápida offline de la configuración         Diagnóstico y localización y         resolución de fallos         Localización y resolución de fallos general         Información de diagnóstico en el indicador                                                                                                    | <ul> <li>33</li> <li>33</li> <li>35</li> <li>35</li> <li>37</li> <li>37</li> </ul>                                                                                                    |
| 9.4<br>9.5<br><b>10</b><br>10.1<br><b>11</b><br>11.1<br>11.2<br>11.3<br>11.4<br>11.5                                                                           | Diagnostico         Sistema         Wista rápida offline de la configuración         Diagnóstico y localización y         resolución de fallos         Localización y resolución de fallos general         Información de diagnóstico en el indicador         local         11.2.1         Mensaje de diagnóstico         Visión general de los eventos de diagnóstico         Información del aparato         Historial del firmware                                                                                                    | <ul> <li>33</li> <li>33</li> <li>33</li> <li>35</li> <li>35</li> <li>35</li> <li>37</li> <li>38</li> <li>39</li> <li>39</li> <li>40</li> </ul>                                                                                                    |
| 9.4<br>9.5<br><b>10</b><br>10.1<br><b>11</b><br>11.1<br>11.2<br>11.3<br>11.4<br>11.5<br><b>12</b>                                                              | Diagnostico         Manejo         Vista rápida offline de la configuración         Diagnóstico y localización y         resolución de fallos         Localización y resolución de fallos general         Información de diagnóstico en el indicador         local         11.2.1 Mensaje de diagnóstico         Visión general de los eventos de diagnóstico         Información del aparato         Historial del firmware                                                                                                    | <ul> <li>33</li> <li>33</li> <li>33</li> <li>35</li> <li>35</li> <li>37</li> <li>38</li> <li>39</li> <li>39</li> <li>40</li> <li>41</li> </ul>                                                                                                    |
| 9.4<br>9.5<br><b>10</b><br>10.1<br><b>11</b><br>11.1<br>11.2<br>11.3<br>11.4<br>11.5<br><b>12</b><br><b>13</b>                                                 | Diagnostico         Manejo         Vista rápida offline de la configuración         Diagnóstico y localización y         resolución de fallos         Localización y resolución de fallos general         Información de diagnóstico en el indicador         local         11.2.1         Mensaje de diagnóstico         Visión general de los eventos de diagnóstico         Historial del firmware         Accesorios         Datos técnicos                                                                                                    | <ul> <li>33</li> <li>33</li> <li>33</li> <li>35</li> <li>35</li> <li>37</li> <li>38</li> <li>39</li> <li>40</li> <li>41</li> <li>43</li> </ul>                                                                                                    |
| 9.4<br>9.5<br><b>10</b><br>10.1<br><b>11</b><br>11.1<br>11.2<br>11.3<br>11.4<br>11.5<br><b>12</b><br><b>13</b><br>13.1<br>13.2<br>13.3<br>13.4<br>13.5<br>13.6 | Diagnostico         Manejo         Vista rápida offline de la configuración         Diagnóstico y localización y         resolución de fallos         Localización y resolución de fallos general         Información de diagnóstico en el indicador         local         11.2.1 Mensaje de diagnóstico         Visión general de los eventos de diagnóstico         Información del aparato         Historial del firmware         Accesorios         Entrada         Salida         Alimentación         Características de funcionamiento         Instalación | 33         33         33         35         35         37         38         393         30         37         38         393         40         41         43         43         43         43         43         43         43         43         43         43         43         43         43         43         43         43         44 |

| 13.7<br>13.8<br>13.9<br>13.10 | Proceso4Estructura mecánica4Operabilidad4Certificados y homologaciones4                                                                                                    |  |  |  |
|-------------------------------|----------------------------------------------------------------------------------------------------|--|--|--|
| 14                            | Anexo 50                                                                                                    |  |  |  |
| 14.1                          | Homologaciones radiotécnicas       50         14.1.1       Argentina       50         14.1.2       Brasil       50         14.1.3       Europa       50         14.1.4       India       50         14.1.5       Indonesia       50         14.1.6       Canadá y Estados Unidos       51         14.1.7       México       51         14.1.8       República de Corea       52         14.1.9       Singapur       52         14.1.10       Taiwán       52         14.1.12       Emiratos Árabes Unidos       53         14.1.3       Otros países       53         Datos de proceso IO-Link       54 |  |  |  |
| 14.2                          | 14.2.1Estructura de los datos5414.2.2Información de diagnóstico54                                                                                                    |  |  |  |
| 14.3                          | Lista de parámetros IO-Link ISDU 55                                                                                                    |  |  |  |
| Índic                         | e alfabético                                                                                                    |  |  |  |

# 1 Sobre este documento

# 1.1 Finalidad del documento

El presente manual de instrucciones contiene toda la información que se necesita durante las distintas fases del ciclo de vida del equipo: desde la identificación del producto, recepción de material, almacenamiento, montaje, conexión, hasta la configuración y puesta en marcha del equipo, incluyendo la resolución de fallos, el mantenimiento y el desguace del equipo.

# 1.2 Símbolos usados

#### 1.2.1 Símbolos de seguridad

#### A PELIGRO

Este símbolo le advierte de una situación peligrosa. Si no se evita dicha situación, se producirán lesiones graves o mortales.

#### **ADVERTENCIA**

Este símbolo le advierte de una situación peligrosa. Si no se evita dicha situación, se pueden producir lesiones graves y hasta mortales.

#### ATENCIÓN

Este símbolo le advierte de una situación peligrosa. Si no se evita dicha situación, se pueden producir lesiones de gravedad leve o media.

#### AVISO

Este símbolo señala información sobre procedimientos y otros hechos importantes que no están asociados con riesgos de lesiones.

### 1.2.2 Símbolos eléctricos

| Símbolo  | Significado                                                                                                    |
|----------|----------------------------------------------------------------------------------------------------|
|          | Corriente continua                                                                                                    |
| <u> </u> | <b>Conexión a tierra</b><br>Un borne de tierra que, por lo que se refiere al operador, está conectado con tierra<br>mediante un sistema de puesta a tierra. |

### 1.2.3 Símbolos específicos de comunicación

| Símbolo            | Significado                                                                                                    |
|--------------------|----------------------------------------------------------------------------------------------------|
| *                  | Bluetooth <sup>®</sup><br>Transmisión inalámbrica de datos entre equipos a poca distancia.                                                                                                    |
| <b>€ IO-</b> Link® | <b>IO-Link</b><br>Sistema de comunicaciones para conectar sensores y actuadores inteligentes a un<br>sistema de automatización. En la norma IEC 61131-9, IO-Link está estandarizado con<br>el nombre "Interfaz de comunicación digital punto a punto para sensores y actuadores<br>pequeños (SDCI)". |

| Símbolo   | Significado                                                                    |  |
|-----------|--------------------------------------------------------------------------------|--|
|           | Admisible<br>Procedimientos, procesos o acciones que están permitidos.         |  |
|           | P <b>referible</b><br>Procedimientos, procesos o acciones que son preferibles. |  |
| ×         | Prohibido<br>Procedimientos, procesos o acciones que están prohibidos.         |  |
| i         | Sugerencia<br>Señala la información adicional.                                 |  |
| Ĩ         | Referencia a documentación                                                     |  |
|           | Referencia a una página                                                        |  |
|           | Referencia a un gráfico                                                        |  |
|           | Nota o paso individual que se debe tener en cuenta                             |  |
| 1., 2., 3 | Serie de pasos                                                                 |  |
| _►        | Resultado de un paso                                                           |  |

#### 1.2.4 Símbolos para determinados tipos de información

### 1.2.5 Símbolos en gráficos

| Símbolo  | Significado         |
|----------|---------------------|
| 1, 2, 3, | Número del elemento |
| A, B, C, | Vistas              |

# 1.3 Documentación

Para una visión general sobre el alcance de la documentación técnica del equipo, consulte:

- El *W@M Device Viewer*: Introduzca el número de serie del equipo de medición (www.endress.com/deviceviewer)
- La *Endress+Hauser Operations App*: Introduzca el número de serie del equipo de medición o escanee el código matricial en 2D (código QR) del equipo de medición.

# 1.4 Marcas registradas

#### IO-Link®

Es una marca registrada. Solo se puede utilizar con productos y servicios de miembros de la Comunidad IO-Link o de proveedores que no sean miembros de la misma pero que tengan una licencia adecuada. Para obtener una guía de uso más específica, consulte las normas de la Comunidad IO-Link en: www.io.link.com.

### Tecnología inalámbrica Bluetooth®

#### ₿®

La marca denominativa Bluetooth<sup>®</sup> y sus logotipos son marcas registradas propiedad de Bluetooth SIG, Inc. y cualquier uso por parte de Endress+Hauser de esta marca está sometido a un acuerdo de licencias.

#### Apple®

Apple, el logotipo de Apple, iPhone y iPod touch son marcas registradas de Apple Inc., registradas en los EE. UU. y otros países. App Store es una marca de servicio de Apple Inc.

# Android®

Android, Google Play y el logotipo de Google Play son marcas registradas de Google Inc.

# 2 Instrucciones de seguridad básicas

# 2.1 Requisitos que debe cumplir el personal

El personal para las tareas de instalación, puesta en marcha, diagnósticos y mantenimiento debe cumplir los siguientes requisitos:

- El personal especializado cualificado y formado debe disponer de la cualificación correspondiente para esta función y tarea específicas.
- Deben tener la autorización del jefe/dueño de la planta.
- Deben estar familiarizados con las normas y reglamentos nacionales.
- Antes de comenzar con el trabajo, se debe leer y entender las instrucciones contenidas en el manual y la documentación complementaria, así como en los certificados (según cada aplicación).
- Debe seguir las instrucciones y satisfacer las condiciones básicas.

Los operarios deben satisfacer los siguientes requisitos:

- Haber recibido la formación apropiada y disponer de la autorización por parte del explotador/propietario de la planta para ejercer dichas tareas.
- Seguir las instrucciones del presente manual.

# 2.2 Uso previsto

#### Aplicación y productos

El equipo de medición descrito en este manual tiene por único objeto la medición de flujo de líquidos que presenten una conductividad mínima de 10 µS/cm.

Para asegurar que el equipo de medición se mantenga en las condiciones apropiadas durante su tiempo de funcionamiento:

- Use el equipo de medición exclusivamente con productos contra los cuales los materiales de las partes en contacto con el producto del proceso dispongan de un nivel adecuado de resistencia.
- No adecuado para el uso en atmósferas de ambientes que presenten contaminación por gases nocivos, p. ej., sulfuro de hidrógeno, dióxido de azufre, óxidos de nitrógeno o gas de cloro.

#### Uso indebido

Utilizar indebidamente el equipo puede comprometer la seguridad. El fabricante no asume ninguna responsabilidad por daños debidos a un uso indebido del equipo.

### ADVERTENCIA

Peligro de rotura debido a fluidos corrosivos o abrasivos y condiciones ambientales.

- Verifique la compatibilidad del fluido del proceso con el material del sensor.
- Asegúrese de la resistencia de todos los materiales de las partes en contacto con el producto del proceso.
- Manténgase en los rangos de presión y temperatura especificados.

#### Riesgos residuales

#### **A**TENCIÓN

¡Riesgo de quemaduras por calor o frío! El uso de productos y sistemas electrónicos con temperaturas altas o bajas puede provocar que algunas superficies del equipo estén muy calientes o muy frías.

▶ Instale protección contra contacto adecuada.

# 2.3 Seguridad en el lugar de trabajo

Cuando trabaje con el equipo o en el equipo:

• Use el equipo de protección individual requerido conforme a las normas nacionales.

# 2.4 Seguridad de operación

¡Riesgo de daños!

- Opere únicamente con el equipo si este está en buenas condiciones técnicas y funciona de forma segura.
- El operario es responsable del funcionamiento sin interferencias del equipo.

# 2.5 Seguridad del producto

Este equipo de medición ha sido diseñado de acuerdo a las buenas prácticas de ingeniería y cumple los requisitos de seguridad más exigentes, ha sido sometido a pruebas de funcionamiento y ha salido de fábrica en condiciones óptimas para funcionar de forma segura.

Cumple las normas de seguridad y los requisitos legales pertinentes. También cumple las directivas de la UE que se enumeran en la Declaración UE de conformidad específica del equipo. Para confirmarlo, el fabricante pone en el equipo la marca CE..

# 2.6 Seguridad informática

La garantía del fabricante solo es válida si el producto se instala y se usa tal como se describe en el manual de instrucciones. El producto está dotado de mecanismos de seguridad que lo protegen contra modificaciones involuntarias en los ajustes.

El explotador, de conformidad con sus normas de seguridad, debe implementar medidas de seguridad informática que proporcionen protección adicional tanto al producto como a la transmisión de datos asociada.

# 2.7 Seguridad informática específica del equipo

### 2.7.1 Acceso mediante tecnología inalámbrica Bluetooth®

La transmisión segura de la señal con la tecnología inalámbrica Bluetooth<sup>®</sup> utiliza un método de cifrado probado por el Instituto Fraunhofer.

- El equipo no es visible mediante tecnología inalámbrica *Bluetooth*<sup>®</sup> sin la aplicación SmartBlue.
- Solo se establece una conexión punto a punto entre el equipo y un smartphone o una tableta.
- La interfaz de tecnología inalámbrica *Bluetooth*<sup>®</sup> se puede desactivar mediante SmartBlue.

### 2.7.2 Protección del acceso mediante una contraseña

Se dispone de diferentes contraseñas para proteger el acceso al equipo a través de la interfaz Bluetooth<sup>®</sup> o el acceso de escritura a los parámetros del equipo:

- Clave de Bluetooth
   La contraseña protege la conexión entre un equipo de configuración (p. ej., un smartphone o una tableta) y el equipo a través de la interfaz Bluetooth<sup>®</sup>.
- Código de acceso específico de usuario
   Protege el acceso de escritura a los parámetros del equipo a través de la aplicación
   SmartBlue.

#### Observaciones generales sobre el uso de contraseñas

- El código de acceso y la clave de Bluetooth suministrados con el equipo deben cambiarse durante la puesta en marcha.
- Siga las normas generales para crear una contraseña segura al definir y gestionar el código de acceso o la clave de Bluetooth.
- El usuario es responsable de la gestión y manejo con cuidado del código de acceso y la clave de Bluetooth.

### 2.7.3 Acceso mediante la aplicación SmartBlue

El equipo tiene definidos dos niveles de acceso (roles de usuario): el rol de usuario de **Operador** y el de **Mantenimiento**. El rol de usuario de **Mantenimiento** es el ajuste predeterminado.

Si no se define un código de acceso específico de usuario (en el parámetro **Establecer código de acceso**), se sigue aplicando el ajuste predeterminado **0000** y el rol de usuario de **Mantenimiento** se activa automáticamente. Los datos de configuración del equipo no están protegidos contra escritura y se pueden editar en todo momento.

Si no se ha definido un código de acceso específico de usuario (en el parámetro **Establecer** código de acceso), todos los parámetros están protegidos contra escritura y se accede al equipo con el rol de usuario de **Operador**. Primero se tiene que introducir de nuevo el código de acceso definido previamente para que el rol de **Mantenimiento** se active y poder así efectuar un acceso de escritura a todos los parámetros.

# 3 Recepción de material e identificación del producto

3.1 Recepción de material

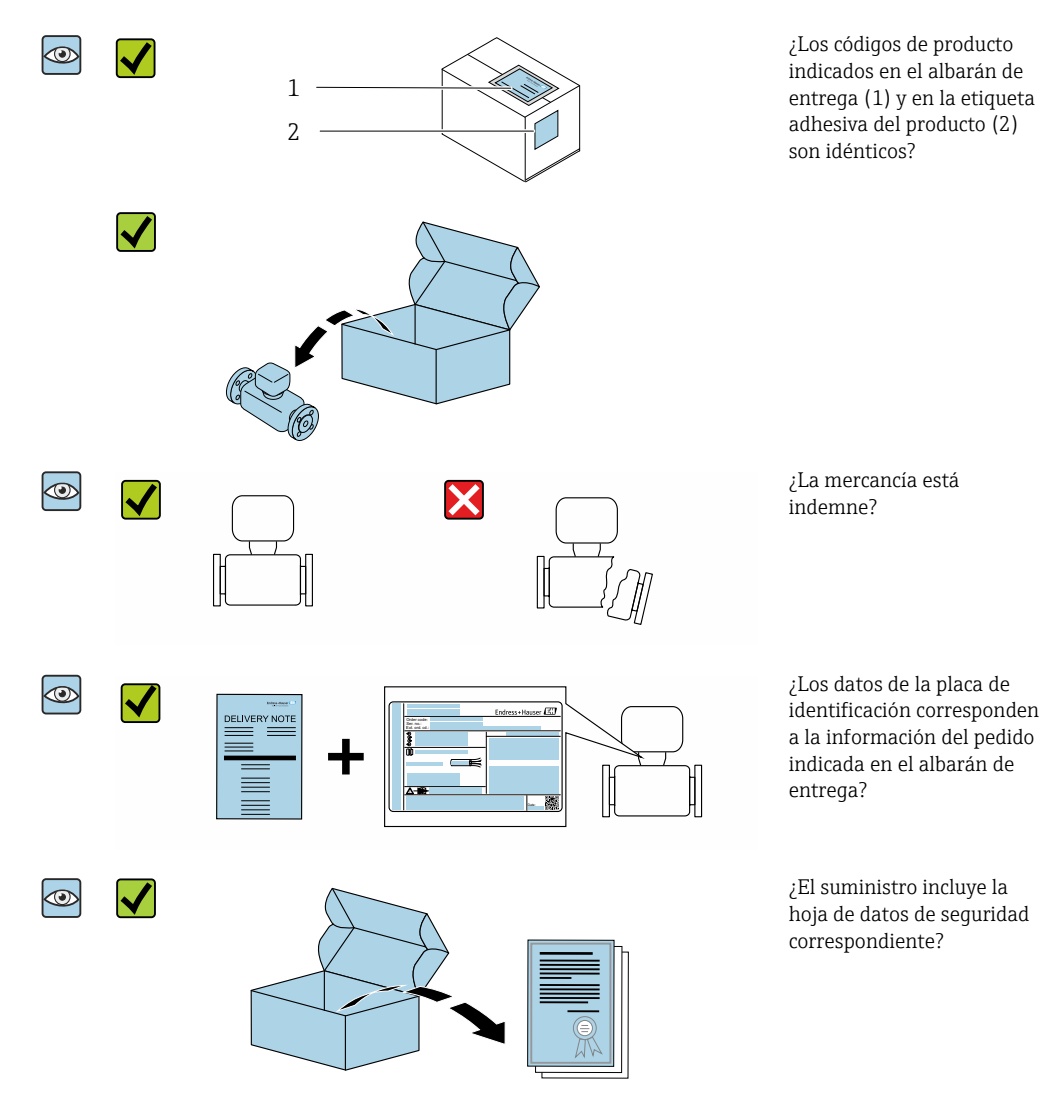

- Si no se cumple alguna de las condiciones, póngase en contacto con el centro Endress+Hauser de su zona.
  - La documentación técnica está disponible en internet o bien a través de la *Operations App de Endress+Hauser*; véase la sección "Identificación del producto" .

# 3.2 Identificación del producto

Dispone de las siguientes opciones para identificar el instrumento de medición:

- La etiqueta del equipo
- Código de pedido con desglose de las características del equipo en el albarán de entrega
- Introduzca el número de serie indicado en la etiqueta del equipo en W@M Device Viewer (www.endress.com/deviceviewer): se mostrará toda la información sobre el equipo de medición.
- Introduzca el número de serie indicado en la etiqueta del equipo en la *Endress+Hauser Operations App* o escanee el código matricial en 2D (código QR) del equipo de medición con la *Endress+Hauser Operations App*: se mostrará toda la información sobre el equipo de medición.

# 3.2.1 Símbolos en el equipo de medición

| Símbolo | Significado                                                                                                    |
|---------|----------------------------------------------------------------------------------------------------|
|         | ¡AVISO!<br>Este símbolo le advierte de una situación peligrosa. Si no se evita dicha situación, se pueden<br>producir lesiones graves y hasta mortales. Para determinar la naturaleza del peligro potencial, así<br>como las medidas necesarias para evitarlo, consulte la documentación suministrada junto con el<br>equipo de medición. |
|         | <b>Referencia a documentación</b><br>Hace referencia a la documentación correspondiente del equipo.                                                                                                    |

# 4 Almacenamiento y transporte

### 4.1 Condiciones de almacenamiento

Tenga en cuenta las observaciones siguientes relativas al almacenamiento:

- Guarde el equipo en el embalaje original para asegurar su protección contra posibles golpes.
- ► Almacenar en un lugar seco.
- ▶ No lo guarde en el exterior.

Temperatura de almacenamiento → 🖺 44

# 4.2 Transporte del producto

Transporte el equipo dentro del embalaje original hasta el punto de medición.

No extraiga las tapas o capuchones de protección de las conexión a proceso . Protegen las superficies de estanqueidad contra daños mecánicos y evitan que entre suciedad en el tubo de medición.

# 4.3 Eliminación del embalaje

Todo el material del embalaje es ecológico y 100% reciclable:

Caja de cartón conforme a la directiva europea sobre embalajes 94/62UE; su reciclabilidad está confirmada por el símbolo RESY impreso sobre la misma.

# 5 Montaje

### 5.1 Requisitos de montaje

### 5.1.1 Posición de montaje

#### Lugar de montaje

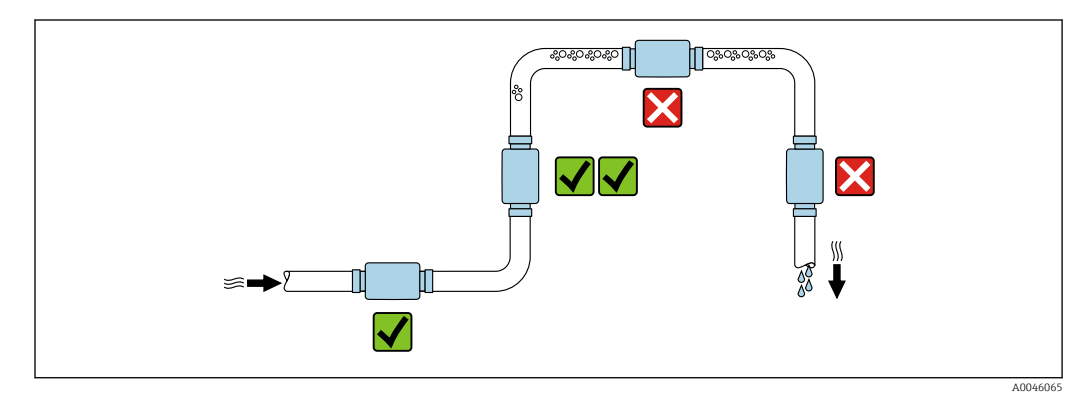

Es preferible instalar el sensor en una tubería ascendente.

#### Tramos rectos de entrada y salida

No es necesario tener en cuenta tramos rectos de entrada y salida.

- Las medidas de instalación proporcionan información sobre las medidas y las longitudes de instalación del equipo → 🗎 46
- La flecha apunta en el sentido preferido del flujo. También se puede medir en el otro sentido.→ 🗎 24

# 5.2 Montaje del equipo de medición

Instale el equipo de medición de forma que no sufra tensiones mecánicas y las fuerzas de la tubería no se transmitan al equipo de medición.

#### **ADVERTENCIA**

#### ¡Peligro de quemaduras!

Si la temperatura del medio o la temperatura ambiente superan los 50 °C, es posible que algunas partes de la caja se calienten por encima de los 65 °C.

• Proteja la caja de modo que nadie pueda tocarla por accidente.

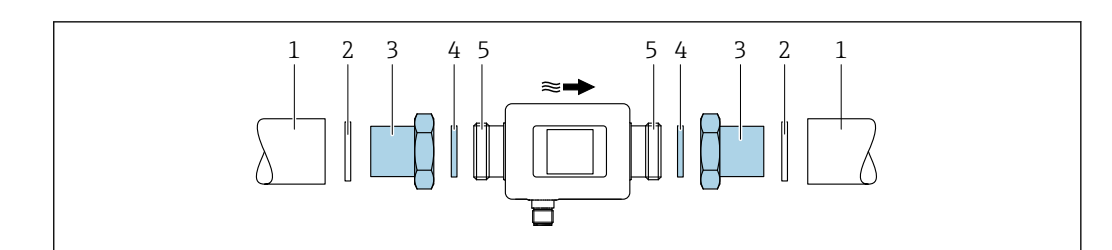

- 🖻 1 🛛 Equipo de medición con rosca macho
- 1 Tubería con rosca hembra
- 2 Junta (no suministrada)
- 3 Adaptador: adaptadores disponibles  $\rightarrow \square 41$
- 4 Junta (incluida en el suministro)
- 5 Conexión del equipo de medición, rosca macho

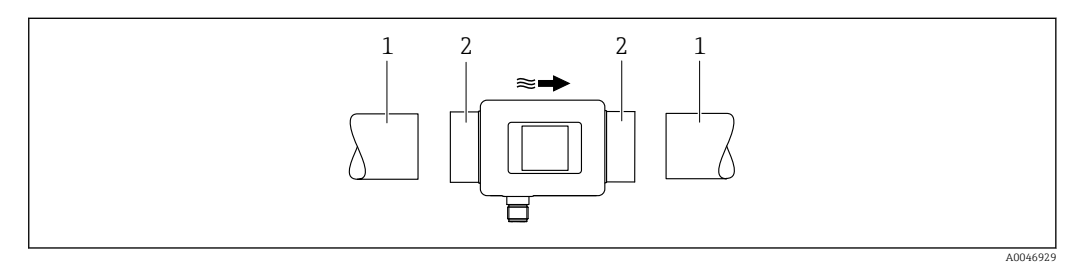

🖻 2 Equipo de medición con rosca hembra

1 Tubería con rosca macho cónica

li

2 Conexión del equipo de medición, rosca hembra

El alcance de suministro no incluye juntas para equipos que cuenten con una rosca hembra. Se puede usar material de sellado adecuado disponible en el mercado.

# 6 Conexión eléctrica

# 6.1 Seguridad eléctrica

De conformidad con los reglamentos nacionales aplicables.

# 6.2 Requisitos de conexión

### 6.2.1 Requisitos de los cables de conexión

Se aplican las normas y los reglamentos nacionales. El cable se puede pedir como un accesorio opcional  $\rightarrow~\textcircled{B}$  41.

| Cable de conexión                    | M12 × 1 código A                                                                     |
|--------------------------------------|--------------------------------------------------------------------------------------|
| Sección transversal del<br>conductor | Por lo menos 0,12 mm <sup>2</sup> (AWG26)                                            |
| Grado de protección                  | IP65/67, grado de contaminación 3                                                    |
| Especificación de<br>temperatura     | Al menos 20 °C (68 °F) por encima de la temperatura ambiente máxima en la aplicación |

### 6.2.2 Asignación de pines, conector macho del equipo

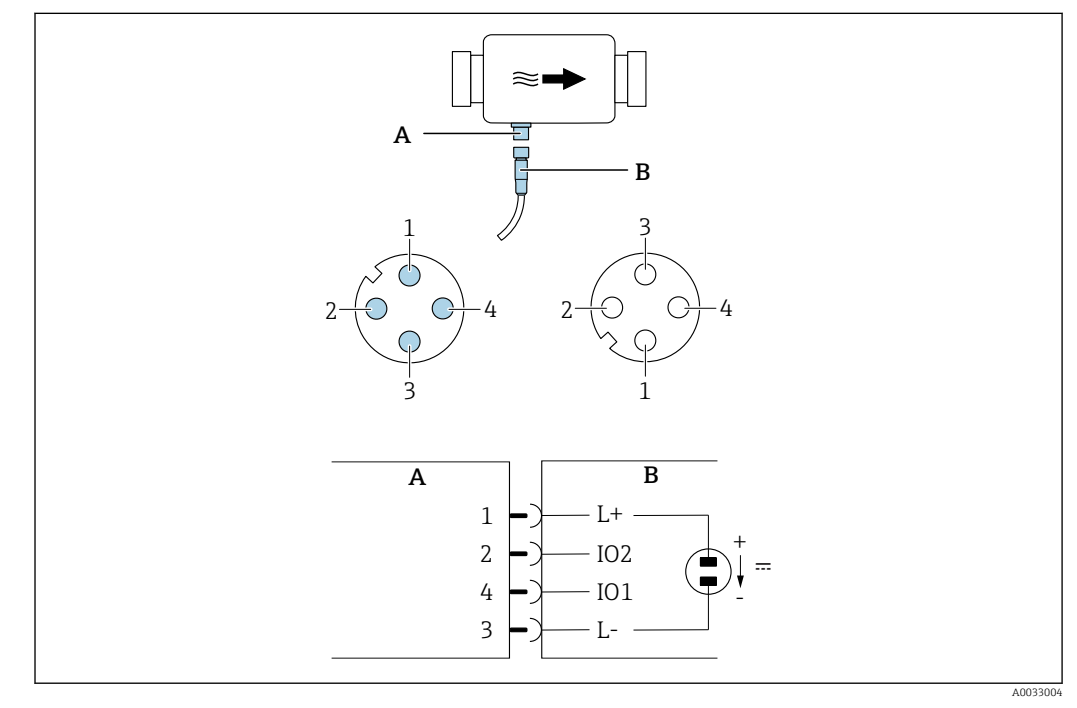

*A Conector macho (instrumento de medición)* 

- B Conector hembra (lado del cliente)
- 1-4 Asignación de pines

#### Asignación de pines

| Pin | Asignación | Color  | Descripción                                                          |
|-----|------------|--------|----------------------------------------------------------------------|
| 1   | L+         | Marrón | + de la tensión de alimentación (18 30 V <sub>CC</sub> /máx.<br>3 W) |
| 2   | E/S 2      | Blanco | Entrada/salida 2; se puede configurar con independencia de la E/S 1  |
| 3   | L-         | Azul   | – de la tensión de alimentación                                      |
| 4   | E/S 1      | Negro  | Entrada/salida 1; se puede configurar con independencia de la E/S 2  |

#### Versión con configuración de salida de conmutación

El comportamiento de conmutación de la E/S 1 y la E/S 2 se puede configurar de manera mutuamente independiente.

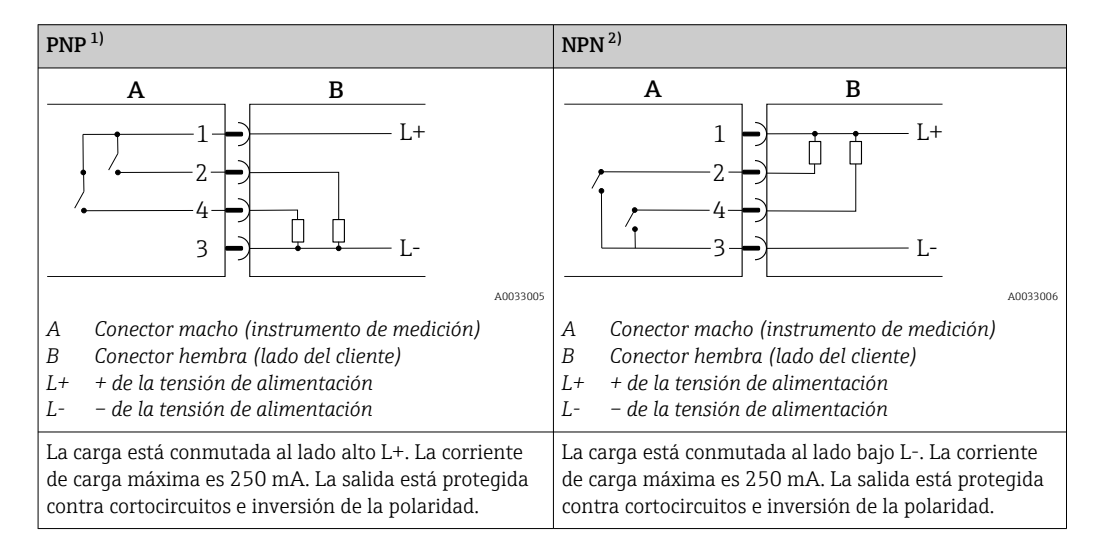

1) Positivo-negativo-positivo (interruptor de lado alto)

2) Negativo-positivo-negativo (interruptor de lado bajo)

#### Versión con configuración de salida de pulsos

Opción disponible únicamente para la salida 1 → 🖺 26

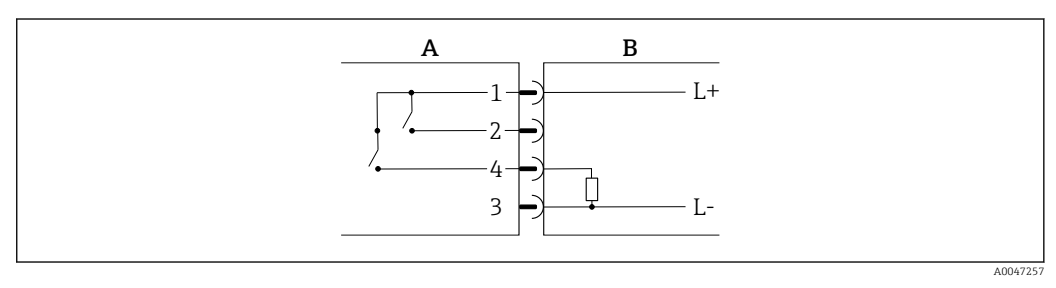

Salida de pulsos con comportamiento de conmutación PNP

- A Conector macho (instrumento de medición)
- *B Conector hembra (lado del cliente)*
- L+ + de la tensión de alimentación
- L- de la tensión de alimentación

La carga está conmutada al lado alto L+. La corriente de carga máxima es 250 mA. La salida está protegida contra cortocircuitos e inversión de la polaridad.

#### Versión con configuración de salida de corriente

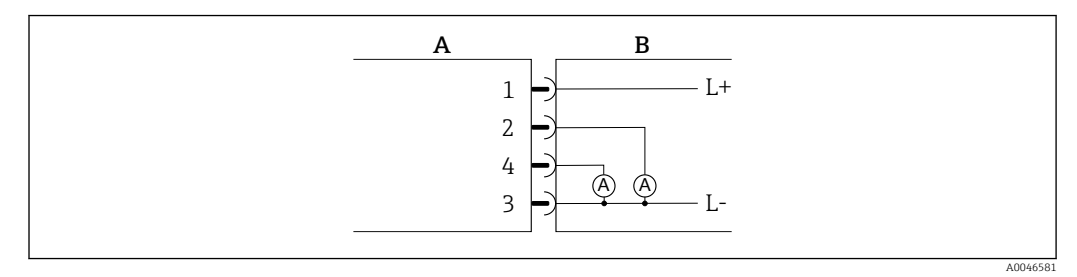

🖻 4 🛛 Salida de corriente, activa, 4 ... 20 mA

- A Conector macho (equipo de medición)
- B Conector hembra (lado del cliente)
- *L*+ + *de la tensión de alimentación*

*L- – de la tensión de alimentación* 

La corriente circula de la salida a L-. La carga máxima no debe ser superior a 500  $\Omega$ . Una carga mayor distorsiona la señal de salida.

#### Versión con configuración de salida de tensión

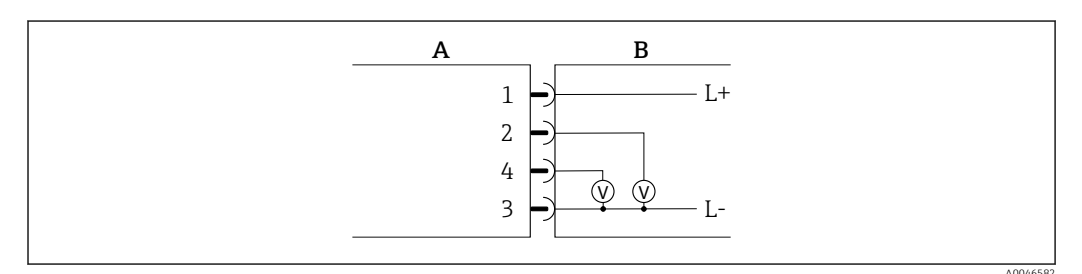

🖻 5 Salida de tensión, activa, 2 ... 10 V

- A Conector macho (equipo de medición)
- *B Conector hembra (lado del cliente)*
- *L*+ + *de la tensión de alimentación*
- *L- de la tensión de alimentación*

La tensión de la salida se aplica a L-. La carga debe ser por lo menos de 600  $\Omega$ . La salida está protegida contra cortocircuitos e inversión de la polaridad.

#### Versión de configuración de entrada digital

- 15 V (umbral de conexión)
- 5 V (umbral de desconexión)

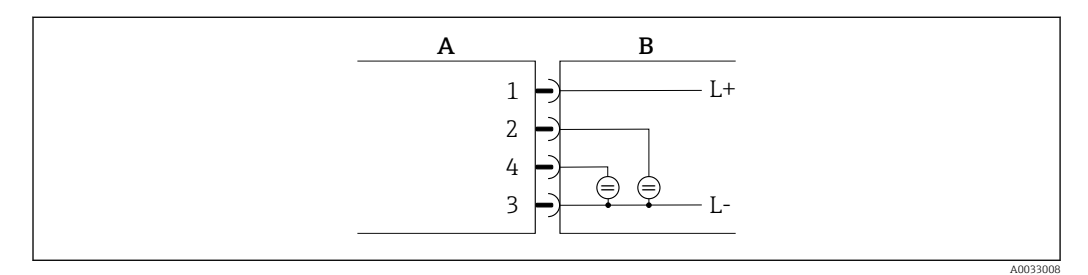

🖻 6 Entrada digital

- A Conector macho (equipo de medición)
- *B Conector hembra (lado del cliente)*
- *L*+ + *de* la tensión de alimentación
- L- de la tensión de alimentación

Resistencia interna: 7,5 kΩ

#### Versión con configuración de IO-Link

Opción solo disponible para la salida 1 en el submenú Salida 1ightarrow 🖺 25

El instrumento de medición tiene una interfaz de comunicación IO-Link con una velocidad de transmisión de 38 400 y con una segunda función de E/S en el pin 2. Esto requiere un módulo compatible con IO-Link (maestro IO-Link) para la operación. La interfaz de comunicación IO-Link permite acceder directamente a los datos de proceso y diagnóstico.

### 6.3 Conexión del equipo

### AVISO

# El equipo de medición debe ser instalado exclusivamente por técnicos que cuenten con la formación apropiada.

- Cumpla la reglamentación nacional e internacional relativa a la instalación de sistemas electrotécnicos.
- ► Alimentación según EN 50178, SELV, PELV o Clase 2.
- 1. Desactive el sistema.
- 2. Inserte el conector del equipo y apriete con la tuerca de unión manualmente o hasta 0,6 Nm. El conector del equipo no se debe hacer rotar, pero si es necesario se puede girar una sola vez un máximo de 180° hacia la izquierda o hacia la derecha.

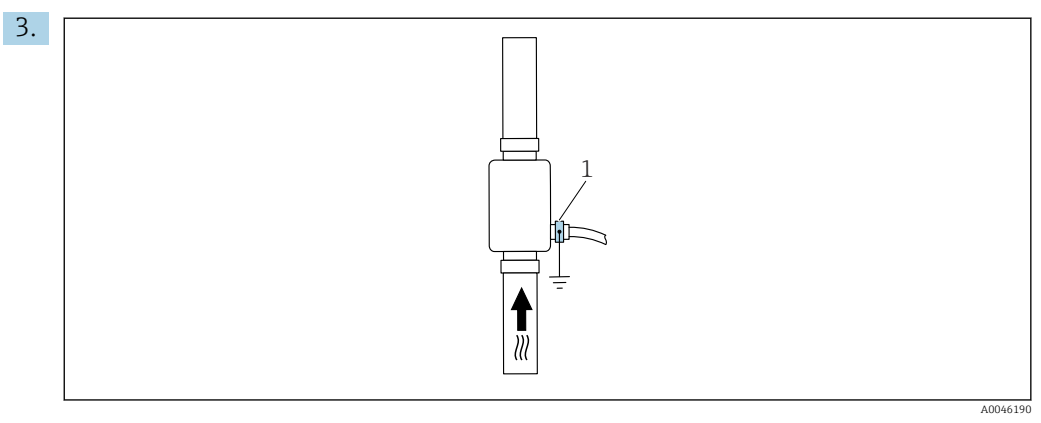

1 Borne de tierra

En caso de tuberías no puestas a tierra:

El equipo debe estar conectado a tierra usando el accesorio de borne de tierra.

# 6.4 Comprobaciones tras la conexión

| ¿El equipo y el cable están indemnes (inspección visual)?                                                               |  |
|----------------------------------------------------------------------------------------------------|--|
| ¿Los cables conectados están protegidos contra tirones?                                                                 |  |
| ¿El conector está conectado correctamente?                                                                              |  |
| ¿La tensión de alimentación satisface las especificaciones que se indican en la placa de identificación del transmisor? |  |
| ¿La asignación de pines del conector es correcta?                                                                       |  |
| ¿La compensación de potencial está establecida correctamente ?                                                          |  |

# 7 Opciones de configuración

# 7.1 Acceso al menú de configuración a través de la aplicación SmartBlue

El equipo se puede operar y configurar a través de la aplicación SmartBlue. En este caso, la conexión se establece a través de la interfaz con tecnología inalámbrica Bluetooth<sup>®</sup>.

Funciones admitidas

- Selección del equipo en la lista actualizada de equipos y acceso al equipo (inicio de sesión)
- Configuración del equipo
- Acceso a valores medidos, estado del equipo e información de diagnóstico

La aplicación SmartBlue se puede descargar gratuitamente para dispositivos Android (Google Playstore) e iOS (iTunes Apple Store): *Endress+Hauser SmartBlue* 

Directamente en la aplicación con el código QR:

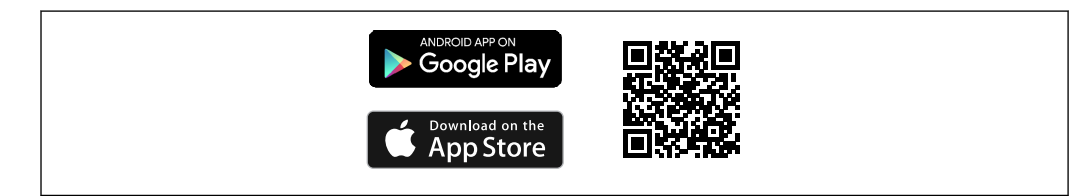

#### Requisitos del sistema

- Dispositivos con iOS: A partir de iOS 11
- Dispositivos con Android: Android 6.0 KitKat o versiones posteriores

Descarga de la aplicación SmartBlue:

1. Instale e inicie la aplicación SmartBlue.

- Aparecerá una lista actualizada con todos los equipos disponibles.
   La lista muestra los equipos con el nombre de etiqueta configurado. El ajuste predeterminado del nombre de etiqueta es EH\_DMA\_XYZZ (XYZZ = los últimos 7 dígitos del número de serie del equipo).
- 2. Para equipos Android, active la función de posicionamiento GPS (no es necesario para equipos con IOS)
- 3. Seleccione el equipo en la lista actualizada.
  - └ Se abrirá el cuadro de diálogo de inicio de sesión.

Inicio de sesión:

- 4. Introduzca el nombre de usuario: admin
- 5. Introduzca como contraseña inicial el número de serie del equipo.
  - Cuando accede por primera vez, se muestra un mensaje que le recomienda que cambie la contraseña.
- 6. Confirme la entrada.
  - └ Se abrirá el menú principal.

7. Opcional: Cambiar contraseña de Bluetooth<sup>®</sup>: Menú: Guía → Seguridad → Cambiar contraseña de Bluetooth

Ha olvidado su contraseña: póngase en contacto con el personal de servicios de Endress+Hauser.

Desplácese por los diferentes elementos de información sobre el equipo: arrastre la pantalla horizontalmente.

# 8 Integración en el sistema

El equipo de medición dispone de una interfaz de comunicación IO-Link. La interfaz IO-Link permite acceder directamente a los datos de proceso y diagnóstico y el usuario puede configurar el equipo de medición al vuelo.

Propiedades:

- Especificación de IO-Link: versión 1.1
- Perfil de sensor inteligente de IO-Link, 2.ª edición
- Modo SIO: sí
- Velocidad: COM2 (38,4 kBd)
- Tiempo mínimo del ciclo: 10 ms
- Amplitud de datos de proceso: 120 bit
- Almacenamiento de los datos IO-Link: sí
- Configuración de bloques: no
- Equipo operativo: El equipo de medición está operativo 4 segundos después de aplicar la tensión de alimentación

Encontrará más información sobre IO-Link en www.io-link.com

🎴 Visión general de la lista completa de parámetros IO-Link ISDU → 🗎 55

# 8.1 Visión general de los ficheros de descripción del equipo

Datos de la versión actual para el equipo

| Versión del firmware                            | 01.01.zz                                                          | La información sobre la versión del firmware se puede<br>encontrar:<br>• En la portada del manual de instrucciones<br>• En la etiqueta del equipo<br>• En el parámetro <b>Versión del firmware</b> del menú<br>"Sistema" |
|-------------------------------------------------|-------------------------------------------------------------------|----------------------------------------------------------------------------------------------------|
| Fecha de lanzamiento de la versión del firmware | 05.2019                                                           |                                                                                                    |
| Versión del perfil                              | <ul> <li>1.1</li> <li>Perfil de sensor<br/>inteligente</li> </ul> |                                                                                                    |

# 8.2 Fichero maestro del equipo

Para integrar los equipos de campo en un sistema de comunicación digital, el sistema IO-Link necesita disponer de una descripción de los parámetros del equipo, como los datos de salida, los datos de entrada, el formato de los datos, el volumen de datos y la velocidad de transmisión compatible.

Estos datos están disponibles en el fichero maestro del equipo (IODD<sup>1)</sup>) que se proporciona al maestro IO-Link durante la puesta en marcha del sistema de comunicación.

El IODD se puede descargar de la manera siguiente:

- Endress+Hauser: www.endress.com
- IODDfinder: http://ioddfinder.io-link.com

<sup>1)</sup> IO Device Description

# 9 Puesta en marcha

# 9.1 Encendido del equipo de medición

Una vez encendida la tensión de alimentación, el equipo de medición adopta el modo normal tras un tiempo máximo de 4 s. Durante esta fase de encendido, las salidas están en el mismo estado que el equipo de medición, es decir, en estado desconectado.

# 9.2 Visión general sobre el menú de configuración

Guía ► Identificación → 🗎 23 Unidades del sistema → 🗎 23 ▶ Sensor → 🗎 24 ▶ Salida 1 → 🗎 25 ▶ Salida 2 → 🗎 25 Totalizador → 🗎 30 Indicador → 🗎 31 Gestión de datos → 🗎 32 Seguridad → 🗎 32 Diagnóstico → 🗎 33 Sistema Gestión de datos  $\rightarrow$ 🗎 33 Firmware → 🗎 33

Visión general sobre el menú de configuración

# 9.3 Configuración del equipo de medición

### 9.3.1 Identificación

La etiqueta (TAG) del equipo y el nivel de usuario se pueden cambiar en el submenú **Identificación**.

#### Navegación

Menú: "Guía" → Identificación

### 9.3.2 Configuración de las unidades del sistema

En el submenú **Unidades sistema** pueden configurarse las unidades de todos los valores medidos.

Navegación

#### Menú "Guía" → Unidades del sistema

Visión general sobre los parámetros con una breve descripción de los mismos

| Parámetro                   | Descripción                                | Selección                                                                                                    | Ajuste de fábrica |
|-----------------------------|--------------------------------------------|----------------------------------------------------------------------------------------------------|-------------------|
| Unidad de flujo volumétrico | Seleccione la unidad de flujo volumétrico. | <ul> <li>l/s, m<sup>3</sup>/h, l/min, l/h</li> <li>gal/min (EE. UU.), fl. oz/min</li> </ul>                               | l/min             |
| Unidad volumen              | Seleccione la unidad de volumen.           | <ul> <li>ml, l, m<sup>3</sup></li> <li>fl. oz (EE. UU.), gal (EE. UU.)</li> </ul>                                         | ml                |
| Unidad de temperatura       | Seleccione la unidad de temperatura.       | ● °C<br>● °F                                                                                                    | °C                |
| Unidades del totalizador    | Seleccione la unidad para el totalizador.  | <ul> <li>ml, l, m<sup>3</sup></li> <li>kl, Ml</li> <li>fl. oz (EE. UU.), gal (EE. UU.)</li> <li>kgal (EE. UU.)</li> </ul> | m <sup>3</sup>    |
| Unidad de conductividad     | Seleccione la unidad de conductividad.     | <ul> <li>μS/cm</li> <li>S/m</li> <li>mS/cm</li> </ul>                                                                     | µS/cm             |

# 9.3.3 Configuración del sentido de instalación y de la medición

El submenú **Sensor** contiene parámetros de opciones de configuración específicas del equipo de medición.

#### Navegación

Menú: "Guía" → Sensor

| Parámetro                 | Descripción                                                                          | Selección/entrada                                                                                                    | Ajuste de fábrica                                                                                                    |
|---------------------------|--------------------------------------------------------------------------------------|----------------------------------------------------------------------------------------------------|----------------------------------------------------------------------------------------------------|
| Sentido de<br>instalación | Seleccione el sentido de<br>instalación.                                             | <ul> <li>Flujo en el sentido de la flecha (hacia adelante)<br/>Medición positiva de flujo en el sentido de la flecha.</li> <li>Flujo contrario al sentido de la flecha (hacia atrás)<br/>Medición positiva de flujo en el sentido opuesto a la flecha.</li> </ul>                                                                                                    | Flujo en el sentido de la flecha<br>(hacia adelante)                                                                                                    |
| En valor                  | Introduzca el valor de<br>activación de la<br>supresión de caudal<br>residual.       | <ul> <li>Número de coma flotante positivo</li> <li>Un valor medido de flujo inferior al valor de activación fuerza que el indicador muestre el valor cero. En caso de tiempos muertos en la planta, esto evita que el totalizador siga totalizando aunque no haya flujo.</li> <li>El valor medido parpadea en el indicador cuando la supresión de caudal residual está activa.</li> <li>La supresión de caudal residual se desactiva de nuevo en cuanto el valor medido de flujo supera en 1,5 veces el valor de activación.</li> </ul> | Depende del diámetro nominal:<br>DN 15 (½"):<br>0,05 l/min (0,013 gal/min)<br>DN 20 (¾"):<br>0,1 l/min (0,026 gal/min)<br>DN 25 (1"):<br>0,2 l/min (0,052 gal/min)<br>DN 50 (2"):<br>1,5 l/min (0,4 gal/min) |
| Amortiguación             | Introduzca la constante<br>de tiempo para<br>amortiguar el valor<br>medido de flujo. | 0 10 s                                                                                                    | 0 s                                                                                                    |

### 9.3.4 Configuración de los módulos IO

El equipo de medición tiene dos entradas de señal o salidas de señal que pueden configurarse independientemente las unas de las otras:

- Salida de corriente  $\rightarrow \cong 25$
- Salida de pulsos  $\rightarrow \square 26$
- Salida de conmutación  $\rightarrow$  🖺 27
- Salida de tensión  $\rightarrow \cong 28$
- Entrada digital  $\rightarrow \cong 29$

#### Navegación

Menú: "Guía" → Salida 1

Menú: "Guía" → Salida 2

#### Visión general sobre los parámetros con una breve descripción de los mismos

| Parámetro | Descripción                                          | Selección                                                                                                    | Ajuste de fábrica |
|-----------|------------------------------------------------------|----------------------------------------------------------------------------------------------------|-------------------|
| Salida 1  | Seleccione el modo de funcionamiento de la salida 1. | <ul> <li>Salida de pulsos</li> <li>Salida de corriente</li> <li>Salida de conmutación</li> <li>Salida de tensión</li> <li>Entrada digital</li> <li>IO-Link</li> <li>Desactivada</li> </ul> | IO-Link           |
| Salida 2  | Seleccione el modo operativo de la salida 2.         | <ul> <li>Salida de corriente</li> <li>Salida de conmutación</li> <li>Salida de tensión</li> <li>Entrada digital</li> <li>Desactivada</li> </ul>                                            | Desactivada       |

#### Configuración de la salida de corriente

El submenú Salida de corriente contiene todos los parámetros que deben configurarse para la configuración de la salida de corriente.

La salida se utiliza para sacar variables de proceso de forma analógica en forma de una corriente de entre 4 y 20 mA.

#### Navegación

Menú: "Guía"  $\rightarrow$  Salida 1  $\rightarrow$  Salida de corriente

Menú: "Guía"  $\rightarrow$  Salida 2  $\rightarrow$  Salida de corriente

| Parámetro                      | Descripción                                                              | Selección/entrada                                                                                 | Ajuste de fábrica                                                                                                    |
|--------------------------------|--------------------------------------------------------------------------|---------------------------------------------------------------------------------------------------|----------------------------------------------------------------------------------------------------|
| Asignar salida de<br>corriente | Seleccione la variable de proceso a asignar a<br>la salida de corriente. | <ul><li>Desactivada</li><li>Flujo volumétrico</li><li>Temperatura</li><li>Conductividad</li></ul> | Flujo volumétrico                                                                                                    |
| Valor de 4 mA                  | Introduzca un valor de 4 mA.                                             | Número con coma flotante y signo                                                                  | 0 l/min                                                                                                    |
| Valor de 20 mA                 | Introduzca el valor de 20 mA.                                            | Número con coma flotante y signo                                                                  | Depende del diámetro nominal:<br>DN 15 (½"): 25 l/min (6,6 gal/min)<br>DN 20 (¾"): 50 l/min (13,2 gal/min)<br>DN 25 (1"): 100 l/min (26,4 gal/min)<br>DN 50 (2"): 750 l/min (198,1 gal/min) |

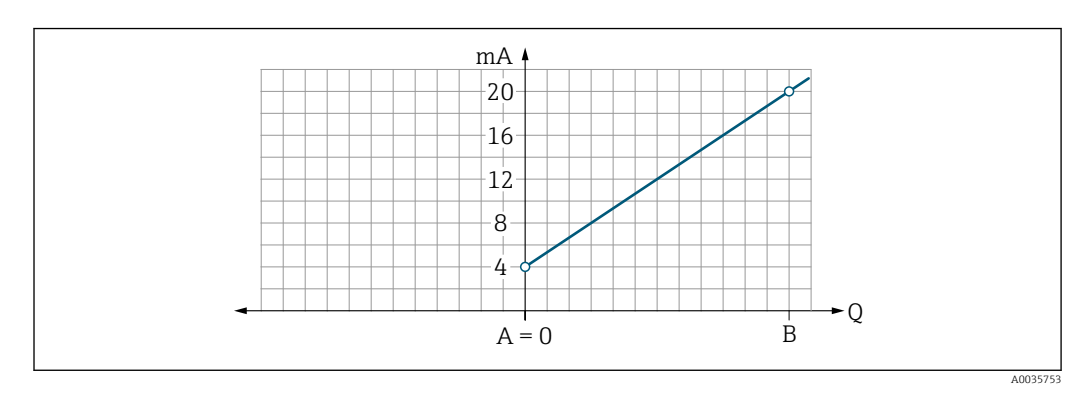

Medición de flujo unidireccional (Q), medición de conductividad (S)

- A Valor inferior del rango = 0
- B Valor superior del rango
- Q Flujo
- La corriente I está interpolada linealmente entre el valor inferior del rango (A) y el valor superior del rango (B).
- El rango de salida termina en 20,5 mA.

Medición de flujo bidireccional (Q), medición de temperatura (T)

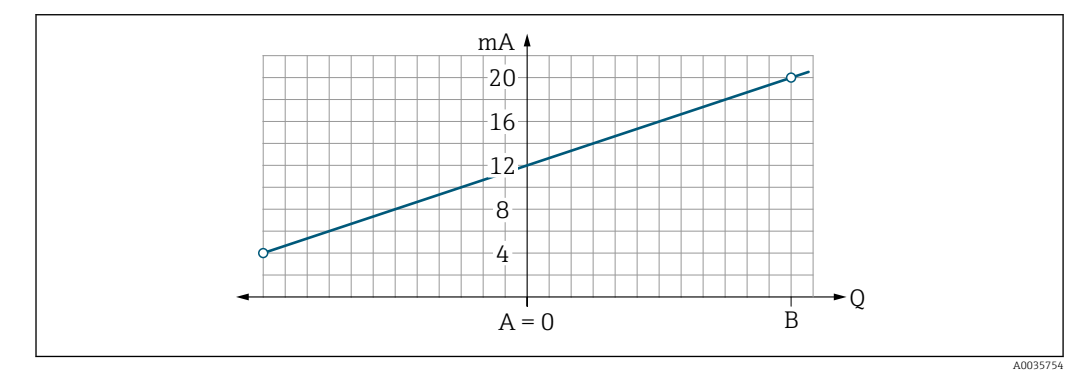

- A Valor inferior del rango
- B Valor superior del rango
- Q Flujo
- La corriente I está interpolada linealmente entre el valor inferior del rango (A) y el valor superior del rango (B).
- Más que tener un límite superior y un límite inferior duros, el rango de salida termina en 20,5 mA en el extremo superior y en 3,8 mA en el extremo inferior

#### Configuración de la salida de pulsos

El submenú Salida de pulsos contiene todos los parámetros que deben configurarse para la configuración de la salida de pulsos.

#### Navegación

Menú: "Guía" → Salida 1

| Parámetro       | Descripción                                 | Entrada de usuario               | Ajuste de fábrica                                                                                                    |
|-----------------|---------------------------------------------|----------------------------------|----------------------------------------------------------------------------------------------------|
| Valor por pulso | Introduzca el valor de la salida de pulsos. | Número con coma flotante y signo | Depende del diámetro nominal:<br>DN 15 (½"): 0,5 ml<br>DN 20 (¾"): 1,0 ml<br>DN 25 (1"): 2,0 ml<br>DN 50 (2"): 10,0 ml |

La frecuencia de repetición de pulsos actual se calcula a partir del flujo actual y el valor de pulso configurado:

Frecuencia de repetición de pulsos = valor de flujo/pulso

#### Ejemplo

- Flujo: 24 l/min
- Valor de pulso: 0,001 l
- Frecuencia de repetición de pulsos = 400 Pulse/s

Por la salida de pulsos solo salen los componentes de flujo positivos en el sentido de instalación ajustado. Los componentes de flujo negativos son ignorados y no se compensan.

**F** La supresión de caudal residual  $\rightarrow \cong$  24 reinicia la salida de pulsos.

#### Configuración de la salida de conmutación

El submenú Salida de conmutación contiene todos los parámetros que deben configurarse para la configuración de la salida de conmutación.

#### Navegación

Menú: "Guía" → Salida 1

Menú: "Guía" → Salida 2

| Visión general | sobre los | parámetros con | una breve | descripción d | de los mismos |
|----------------|-----------|----------------|-----------|---------------|---------------|
| 1              |           | 1              |           |               |               |

| Parámetro                           | Descripción                                                      | Selección/entrada                                                                                                    | Ajuste de<br>fábrica              |
|-------------------------------------|------------------------------------------------------------------|----------------------------------------------------------------------------------------------------|-----------------------------------|
| Polaridad                           | Seleccione el<br>comportamiento de<br>conmutación.               | <ul> <li>NPN (interruptor de lado bajo)<br/>Conmuta la carga a lado bajo a L-</li> <li>PNP (interruptor de lado alto)<br/>Conmuta la carga a lado alto a L+</li> </ul>                                                                                                    | PNP (interruptor<br>de lado alto) |
| Función de salida<br>de conmutación |                                                                  | <ul> <li>Desactivada <ul> <li>La salida de conmutación está desconectada de forma permanente (abierta, no conductora).</li> </ul> </li> <li>Activada <ul> <li>La salida de conmutación está conectada de forma permanente (cerrada, conductora).</li> </ul> </li> <li>Comportamiento de diagnóstico <ul> <li>La salida se desactiva cuando se produce un evento con la señal de estado F</li> <li>Flujo volumétrico límite <ul> <li>Indica si se ha alcanzado un valor límite especificado para la variable de proceso.</li> </ul> </li> <li>Temperatura límite <ul> <li>Indica si se ha alcanzado un valor límite especificado para la variable de proceso.</li> </ul> </li> <li>Conductividad límite <ul> <li>Indica si se ha alcanzado un valor límite especificado para la variable de proceso.</li> </ul> </li> <li>Conductividad límite <ul> <li>Indica si se ha alcanzado un valor límite especificado para la variable de proceso.</li> </ul> </li> <li>Conductividad límite <ul> <li>Indica si se ha alcanzado un valor límite especificado para la variable de proceso.</li> </ul> </li> <li>Conductividad límite <ul> <li>Indica si se ha alcanzado un valor límite especificado para la variable de proceso.</li> </ul> </li> <li>Conductividad límite <ul> <li>Rango de flujo volumétrico</li> <li>Rango de temperatura</li> <li>Rango de conductividad</li> <li>Rango del totalizador de volumen</li> <li>Detección de tubería vacía</li> <li>La salida se desconecta si la detección de tubería vacía se activa.</li> </ul> </li> </ul></li></ul> | Desactivada                       |
| Valor de<br>activación              | Introduzca el valor<br>medido para el valor de<br>activación.    | Número con coma flotante y signo                                                                                                    | 1000 m³/h                         |
| Valor de<br>desactivación           | Introduzca el valor<br>medido para el valor de<br>desactivación. | Número con coma flotante y signo                                                                                                    | 1000 m³/h                         |

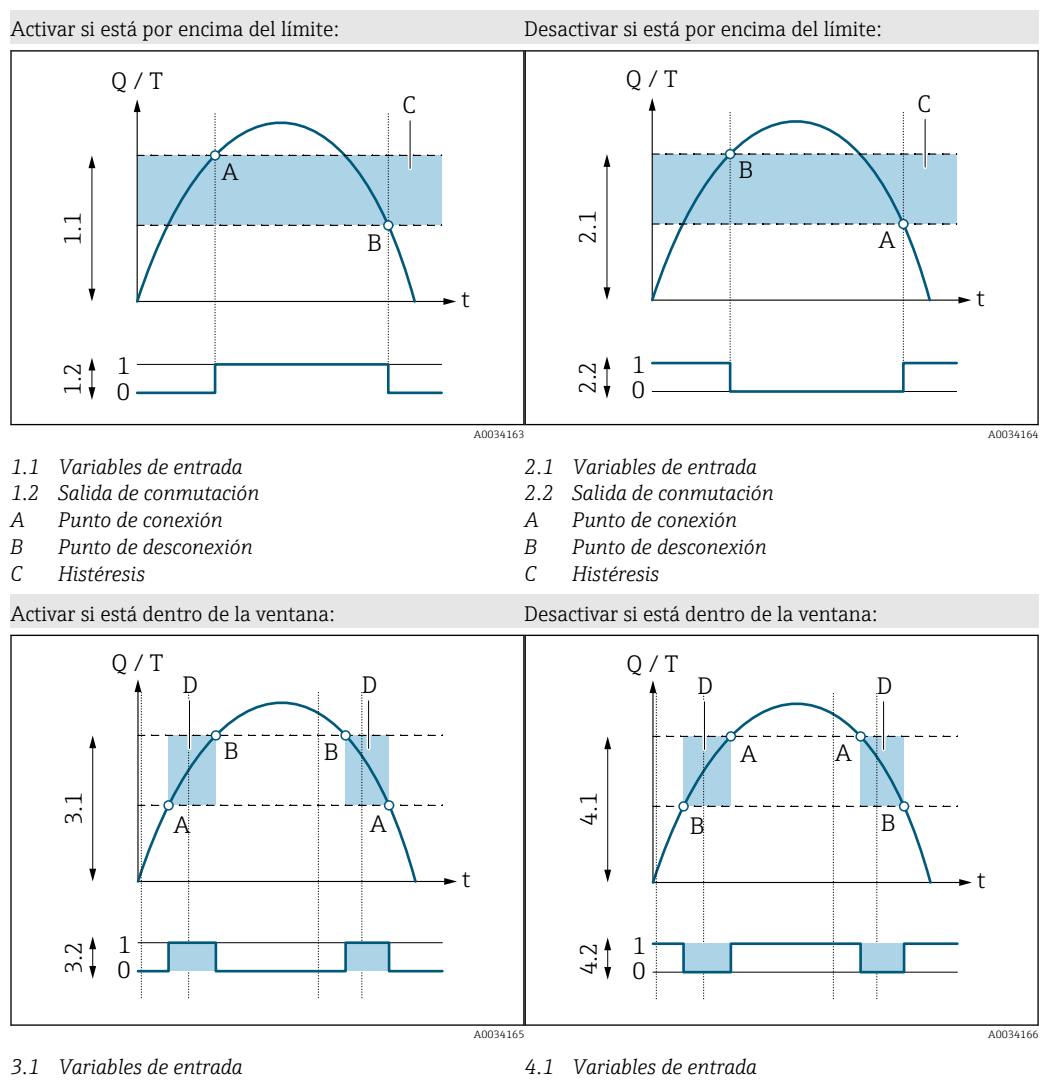

- 3.2 Salida de conmutación
- Valor de activación (límite inferior del rango) Α
- В Valor de desactivación (límite superior del rango)
- D Ventana

- 4.2 Salida de conmutación
  - Valor de activación (límite inferior del rango)
  - Valor de desactivación (límite superior del rango)
  - Ventana

#### Configuración de la salida de tensión

El submenú Salida de tensión contiene todos los parámetros que deben configurarse para la configuración de la salida de tensión.

Α

В

D

#### Navegación

Menú: "Guía" → Salida 1

Menú: "Guía" → Salida 2

| /isión general sobre | los parámetros con | una breve descripción | de los mismos |
|----------------------|--------------------|-----------------------|---------------|
|----------------------|--------------------|-----------------------|---------------|

| Parámetro                 | Descripción                                                  | Selección/entrada                                                                                 | Ajuste de fábrica                                                                                                    |
|---------------------------|--------------------------------------------------------------|---------------------------------------------------------------------------------------------------|----------------------------------------------------------------------------------------------------|
| Asignar salida de tensión | Seleccione la variable de proceso para la salida de tensión. | <ul><li>Desactivada</li><li>Flujo volumétrico</li><li>Temperatura</li><li>Conductividad</li></ul> | Flujo volumétrico                                                                                                    |
| Valor de 2 V              | Introduzca el valor inferior del rango.                      | Número con coma flotante y signo                                                                  | 0 l/min                                                                                                    |
| Valor de 10 V             | Introduzca el valor superior del rango.                      | Número con coma flotante y signo                                                                  | Depende del diámetro nominal:<br>DN 15 (½"): 25 l/min<br>DN 20 (¾"): 50 l/min<br>DN 25 (1"): 100 l/min<br>DN 50 (2"): 750 l/min |

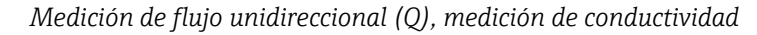

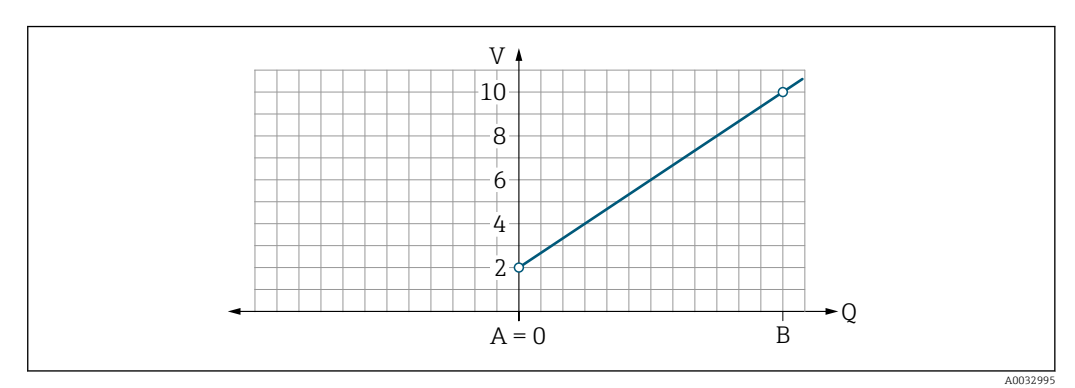

- A Valor inferior del rango = 0
- B Valor superior del rango
- Q Flujo
- La tensión U está interpolada linealmente entre el valor inferior del rango (A) y el valor superior del rango (B).
- El rango de salida termina en 10,25 V.

Medición de flujo bidireccional (Q), medición de temperatura (T)

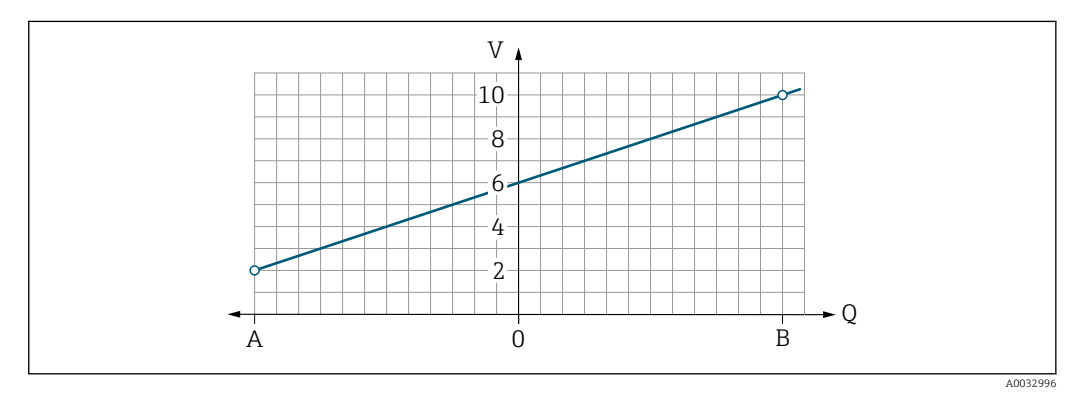

- A Valor inferior del rango
- B Valor superior del rango
- Q Flujo
- La tensión U está interpolada linealmente entre el valor inferior del rango (A) y el valor superior del rango (B).
- Más que tener un límite superior y un límite inferior duros, el rango de salida termina en 10,25 V en el extremo superior y en 1,9 V en el extremo inferior

#### Configuración de la entrada digital

El submenú **Entrada digital** contiene todos los parámetros que deben configurarse para la configuración de la entrada digital.

La entrada se utiliza para controlar una acción con una señal de tensión externa. La duración mínima del pulso es de 100 ms.

#### Navegación

Menú: "Guía" → Salida 1

#### Menú: "Guía" → Salida 2

Visión general sobre los parámetros con una breve descripción de los mismos

| Parámetro                    | Descripción                                                             | Selección                                                                                                    | Ajuste de fábrica        |
|------------------------------|-------------------------------------------------------------------------|----------------------------------------------------------------------------------------------------|--------------------------|
| Nivel activo                 | Seleccione el comportamiento de<br>conmutación para la entrada digital. | <ul> <li>Alto<br/>La entrada reacciona al nivel alto/flanco ascendente</li> <li>Bajo<br/>La entrada reacciona al nivel bajo/flanco descendente</li> </ul>                                                                                                    | Alto                     |
| Asignar entrada de<br>estado | Seleccione la función para la entrada<br>digital.                       | <ul> <li>Desactivada</li> <li>Reiniciar totalizador</li> <li>Reinicie el totalizador (controlado por flanco)<br/>(flanco ascendente/flanco descendente)</li> <li>Ignorar flujo <ul> <li>Valor medido de flujo = 0</li> <li>No influye en la medición de temperatura (controlado por nivel)<br/>(nivel alto/bajo)</li> </ul> </li> </ul> | Reiniciar<br>totalizador |

### 9.3.5 Totalizador

El totalizador se puede reiniciar con el submenú **Reiniciar totalizador**.

#### Navegación

Menú: "Guía" → Totalizador

| Parámetro              | Descripción              | Indicador/opciones                                                                                                    | Ajuste de fábrica |
|------------------------|--------------------------|----------------------------------------------------------------------------------------------------|-------------------|
| Totalizador de volumen | Introduzca un valor.     | Número con coma flotante y signo                                                                                                    | 0 m <sup>3</sup>  |
| Reiniciar totalizador  | Reinicie el totalizador. | <ul> <li>Cancelar</li> <li>El totalizador no se ha reiniciado.</li> <li>Reiniciar + totalizar</li> <li>El totalizador se ha reiniciado.</li> </ul> | Cancelar          |

### 9.3.6 Configurar el indicador

El submenú **Indicador** contiene todos los parámetros que pueden configurarse para la configuración del indicador en campo.

#### Navegación

Menú: "Guía" → Indicador

| Parámetro              | Descripción                                                         | Selección/entrada                                                                                                    | Ajuste de fábrica                  |
|------------------------|---------------------------------------------------------------------|----------------------------------------------------------------------------------------------------|------------------------------------|
| Formato de indicación  | Seleccione cómo se muestran en el<br>indicador los valores medidos. | Valor indicado 1.º línea + valor indicado 2.º línea:<br>Flujo volumétrico + temperatura<br>Flujo volumétrico + totalizador<br>Temperatura + totalizador<br>Flujo volumétrico + conductividad<br>Totalizador + conductividad<br>Temperatura + conductividad | Flujo volumétrico<br>+ temperatura |
|                        |                                                                     | 4 valores indicados:<br>Flujo volumétrico + temperatura + totalizador + conductividad                                                                                                    |                                    |
|                        |                                                                     | 2 valores indicados (múltiplex):<br>Flujo volumétrico + totalizador/temperatura + conductividad                                                                                                    |                                    |
| Rotación del indicador | Seleccione la rotación del indicador<br>local.                      | <ul> <li>Auto (automática)</li> <li>El indicador gira automáticamente en función de la posición de instalación</li> </ul>                                                                                                    | Auto                               |
|                        |                                                                     | <ul> <li>0°</li> <li>Puede leerse en la posición de instalación horizontal con el flujo de izquierda a derecha</li> </ul>                                                                                                    |                                    |
|                        |                                                                     |                                                                                                    |                                    |
|                        |                                                                     | AUU33013                                                                                                    |                                    |
|                        |                                                                     | <ul> <li>90</li> <li>Puede leerse en la posición de instalación vertical con el flujo de<br/>abajo a arriba</li> </ul>                                                                                                    |                                    |
|                        |                                                                     |                                                                                                    |                                    |
|                        |                                                                     |                                                                                                    |                                    |
|                        |                                                                     | <ul> <li>180°</li> <li>Puede leerse en la posición de instalación horizontal con el flujo de derecha a izquierda</li> </ul>                                                                                                    |                                    |
|                        |                                                                     |                                                                                                    |                                    |
|                        |                                                                     | A0033015                                                                                                    |                                    |

| Parámetro        | Descripción                                  | Selección/entrada                                                                                                    | Ajuste de fábrica |
|------------------|----------------------------------------------|----------------------------------------------------------------------------------------------------|-------------------|
|                  |                                              | <ul> <li>270°</li> <li>Puede leerse en la posición de instalación vertical con el flujo de arriba a abajo</li> <li>Image: state of the state of the s</li></ul> |                   |
|                  |                                              | A0033016                                                                                                    |                   |
| Retroiluminación | Ajuste la intensidad de la retroiluminación. | 0100%                                                                                                    | 50 %              |

### 9.3.7 Gestión de datos

#### Exportar configuración como informe

La configuración del equipo se puede exportar en forma de informe PDF y guardarla en el terminal móvil o transmitirla con esta función.

#### Guardar configuración en fichero

La configuración del equipo se guarda en la aplicación. La configuración del equipo guardada se puede transferir a otro equipo de medición usando la función Sistema  $\rightarrow$  "Cargar configuración de la aplicación".

#### Navegación

Menú: "Guía" → Gestión de datos

### 9.3.8 Seguridad

El submenú **Seguridad** contiene todos los parámetros necesarios para definir el código de acceso y configurar la conexión Bluetooth.

#### Navegación

Menú: "Guía" → Seguridad

#### Visión general sobre los parámetros con una breve descripción de los mismos

| Parámetro                                | Descripción                                                                                                    | Entrada/selección/indicación                                                                                                    | Ajuste de<br>fábrica          |
|------------------------------------------|----------------------------------------------------------------------------------------------------|----------------------------------------------------------------------------------------------------|-------------------------------|
| Definir el código de<br>acceso           | Defina un código de acceso específico de usuario para restringir el acceso de escritura a los parámetros.                                                                 | Cadena de números de 4 dígitos                                                                                                    | 0000                          |
| Bluetooth                                | Habilite o deshabilite la interfaz de tecnología inalámbrica<br>Bluetooth®.<br>Si la interfaz está deshabilitada, solo se puede volver a<br>habilitar pulsando el equipo. | <ul> <li>Deshabilitar</li> <li>Deshabilita la interfaz.</li> <li>Se desactiva la conexión con el<br/>equipo de medición.</li> <li>Habilitar</li> </ul> | Habilitar                     |
| Cambiar la<br>contraseña de<br>Bluetooth | Cambiar la contraseña de Bluetooth<br>Guarde la contraseña de forma segura. Si esta se pierde,<br>Endress+Hauser no puede restablecer el acceso al equipo.                | Cadena de caracteres que puede constar<br>de números, letras y caracteres especiales                                                                   | Número de<br>serie del equipo |

### Habilite Bluetooth pulsando el equipo

1. Habilite Bluetooth pulsando la caja tres veces.

2. Establezca una conexión con el equipo a través de la aplicación SmartBlue.

# 9.4 Diagnóstico

El menú **Diagnóstico** le proporciona la posibilidad de simular en el proceso, sin una situación de flujo real, varias variables del proceso y el modo de alarma del equipo y verificar las cadenas de señal aguas abajo (conmutación de válvulas o lazos de control cerrados).

#### Navegación

Menú "Diagnóstico"

Visión general sobre los parámetros con una breve descripción de los mismos

| Parámetro                         | Descripción                                                     | Selección/entrada                                                                                                    | Ajuste de fábrica                                                                            |
|-----------------------------------|-----------------------------------------------------------------|----------------------------------------------------------------------------------------------------|----------------------------------------------------------------------------------------------|
| Diagnóstico real                  | Se ha producido un evento de<br>diagnóstico.                    | Muestra el evento de diagnóstico actual junto con la información de diagnóstico.  Si se emiten simultáneamente dos o más mensajes, se muestra en el indicador el que tenga la prioridad más alta.  | Símbolo de<br>comportamiento de<br>diagnóstico, código de<br>diagnóstico y mensaje<br>corto. |
| Simulación variable de<br>proceso | Active la simulación de variables<br>de proceso.                | <ul> <li>Desactivada<br/>La simulación está desactivada.</li> <li>Activada<br/>La simulación está activada.</li> <li>Vuelva a desactivar la simulación una vez efectuada la<br/>prueba.</li> </ul> | Desactivada                                                                                  |
| Valor de flujo<br>volumétrico     | Introduzca el valor para la<br>simulación de flujo volumétrico. | Número de coma flotante positivo                                                                                                    | -                                                                                            |
| Valor de temperatura              | Introduzca el valor para la<br>simulación de temperatura.       | Número de coma flotante positivo                                                                                                    | _                                                                                            |
| Valor de conductividad            | Introduzca el valor para la<br>simulación de conductividad      | Número de coma flotante positivo                                                                                                    | _                                                                                            |

# 9.5 Sistema

El submenú **Sistema** contiene todos los parámetros que se pueden usar para la administración del equipo.

#### Navegación

Menú: "Sistema"

| Parámetro                              | Descripción                                                                                                    | Entrada/selección/<br>indicación                                                                                | Ajuste de fábrica |
|----------------------------------------|----------------------------------------------------------------------------------------------------|----------------------------------------------------------------------------------------------------|-------------------|
| Herramienta de estado<br>de acceso     | Muestra el estado de acceso. El usuario no puede efectuar una entrada/selección.                                                                                           | <ul><li> Operador</li><li> Mantenimiento</li></ul>                                                              | Mantenimiento     |
| Introducir código de<br>acceso         | Escriba el código de acceso definido. → 🗎 32<br>Limite el acceso de escritura a los parámetros para proteger la<br>configuración del equipo contra cambios no autorizados. | Cadena de números de 4<br>dígitos                                                                               | 0000              |
| Reiniciar el equipo                    | Reinicie toda la configuración del equipo o parte de la misma a un estado definido.                                                                                        | <ul> <li>Cancelar</li> <li>A los valores<br/>predeterminados de fábrica</li> <li>Reiniciar el equipo</li> </ul> | Cancelar          |
| Exportar configuración<br>como informe | La configuración del equipo se puede exportar en forma de informe<br>PDF y guardarla en el equipo móvil o transmitirla con esta función.                                   | -                                                                                                    | -                 |

| Parámetro                           | Descripción                                                                                                    | Entrada/selección/<br>indicación | Ajuste de fábrica |
|-------------------------------------|----------------------------------------------------------------------------------------------------|----------------------------------|-------------------|
| Guardar configuración<br>en fichero | La configuración del equipo se guarda en la aplicación. La configuración del equipo guardada se puede transferir a otro equipo de medición usando la función Sistema → "Cargar configuración de fichero". | -                                | -                 |
| Cargar configuración del fichero    | La configuración del equipo guardada se puede cargar en un nuevo equipo de medición con esta función.                                                                                                    | -                                | -                 |

# 10 Manejo

# 10.1 Vista rápida offline de la configuración

Si golpea la parte superior de la caja (p. ej., en la flecha que indica la dirección del flujo) con el puño o con un objeto), el equipo muestra una visión general de los parámetros de valor inicio.

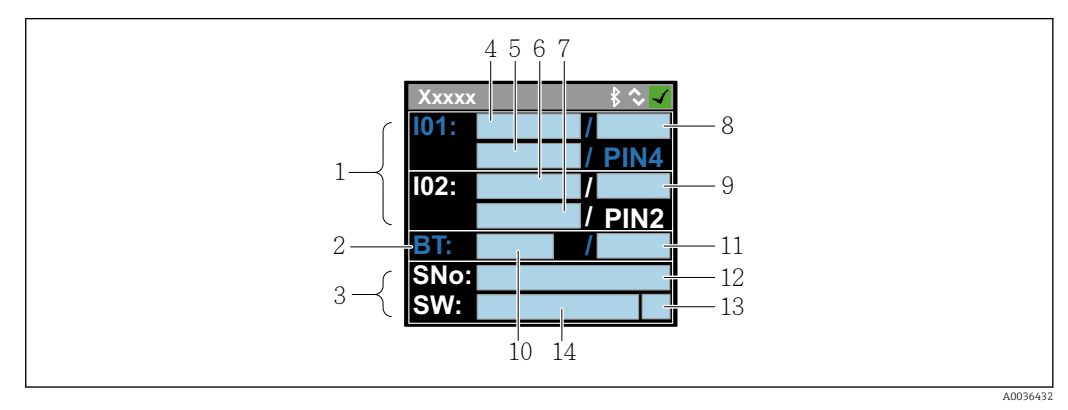

Información en el esquema de estados, visión general de los parámetros preconfigurados

- 1 Zona de E/S
- 2 Zona de Bluetooth
- 3 Zona de identificación
- 4 E/S tipo 1
- 5 Valor actual de E/S tipo 1
- 6 E/S tipo 2
- 7 Valor actual de E/S tipo 2
- 8 Asignación de E/S tipo 1
- 9 Asignación de E/S tipo 2
- 10 Estado del módulo Bluetooth
- 11 Estado de conexión Bluetooth
- 12 Número de serie
- 13 Rol de usuario: Operario (O), Mantenimiento (M)
- 14 Versión del software

| Área de E/S | lentre  | naréntesis: | número  | de | producto | $\rightarrow$ |          | ₽ | 35) |
|-------------|---------|-------------|---------|----|----------|---------------|----------|---|-----|
| Incu uc L/D | fentite | purchicolo. | nunicio | uc | producto | '             | <u> </u> |   | 221 |

| Tipo de E/S (4, 6) | Asignación de E/S (8                                                                           | 3, 9)                                                                                                  | Valor actual de E/S (                  | (5, 7)                                 |
|--------------------|------------------------------------------------------------------------------------------------|----------------------------------------------------------------------------------------------------|----------------------------------------|----------------------------------------|
| S-Out              | <ul> <li>Alrt</li> <li>LimQ</li> <li>LimT</li> <li>LimV</li> <li>Lims</li> <li>WinQ</li> </ul> | <ul> <li>WinT</li> <li>WinV</li> <li>Wins</li> <li>DTV (EPD)</li> <li>Desact.</li> <li>Act.</li> </ul> | <ul><li>PNPOn</li><li>PNPOff</li></ul> | <ul><li>NPNOn</li><li>NPNOff</li></ul> |
| I-Out              | • s<br>• Q<br>• T                                                                              | Desact.                                                                                                | xx,x mA                                |                                        |
| U-Out              | • s<br>• Q<br>• T                                                                              | Desact.                                                                                                | xx,x V                                 |                                        |
| S-In               | <ul><li>RsT</li><li>Ovrd</li></ul>                                                             | Desact.                                                                                                | Bajo                                   | Alto                                   |
| P-Out              | Q                                                                                              |                                                                                                    | PNPOn                                  | PNPOff                                 |
| IO-L               | PD                                                                                             |                                                                                                    | <ul><li>Des.</li><li>Inicio</li></ul>  | <ul><li>Preop.</li><li>Oper.</li></ul> |
| Desact.            | -                                                                                              |                                                                                                    | -                                      |                                        |

Área Bluetooth (entre paréntesis: número de producto  $\rightarrow$   $\blacksquare$  7,  $\triangleq$  35)

| Estado del módulo Bluetooth (10) | Estado de conexión Bluetooth (11) |  |
|----------------------------------|-----------------------------------|--|
| Act.                             | Des./Con.                         |  |
| Desact.                          | Des.                              |  |

# 11 Diagnóstico y localización y resolución de fallos

# 11.1 Localización y resolución de fallos general

#### Para el indicador local

| Error                                             | Causas posibles                                                                                             | Acción correctiva                                              |
|---------------------------------------------------|----------------------------------------------------------------------------------------------------|----------------------------------------------------------------|
| Indicador local oscuro y sin señales<br>de salida | La tensión de alimentación no<br>concuerda con la tensión<br>especificada en la placa de<br>identificación. | Aplique la tensión de alimentación<br>correcta → 🗎 43.         |
|                                                   | La polaridad de la tensión de alimentación no es correcta.                                                  | Corrija la polaridad.                                          |
|                                                   | Los cables de conexión no están conectados correctamente.                                                   | Compruebe la conexión del cable y corríjala en caso necesario. |

#### Para las señales de salida

| Error                                                                                                    | Causas posibles                                                                      | Acción correctiva                                                                                                    |
|----------------------------------------------------------------------------------------------------|--------------------------------------------------------------------------------------|----------------------------------------------------------------------------------------------------|
| El equipo muestra el valor correcto<br>en el indicador local, pero la señal<br>de salida es incorrecta aunque está<br>dentro del rango válido. | Errores de parametrización                                                           | Compruebe la parametrización y<br>corríjala.                                                                                                    |
| El equipo no mide correctamente.                                                                                                    | Error de configuración o el equipo<br>funciona fuera de los rangos de<br>aplicación. | <ol> <li>Revise y corrija la configuración<br/>de los parámetros.</li> <li>Observe los valores de alarma<br/>especificados en "Datos técnicos".</li> </ol> |

#### Para el acceso

| Error                                                                                      | Causas posibles                                                       | Acción correctiva                                                                                                    |
|--------------------------------------------------------------------------------------------|-----------------------------------------------------------------------|----------------------------------------------------------------------------------------------------|
| El equipo de medición no está en la<br>lista actualizada del smartphone o<br>de la tableta | La comunicación Bluetooth está<br>deshabilitada                       | <ol> <li>Compruebe si el logotipo de<br/>Bluetooth es visible en el indicador<br/>local o no.</li> <li>Dé tres golpecitos en el equipo<br/>para volver a habilitar la<br/>comunicación Bluetooth.</li> </ol> |
| El equipo no responde a través de la aplicación SmartBlue                                  | No hay conexión por Bluetooth                                         | Active la función de Bluetooth en un smartphone o tablet.                                                                                                    |
|                                                                                            | El equipo ya está conectado a otro smartphone/tablet.                 | Compruebe si el equipo ya está conectado.                                                                                                    |
| No es posible iniciar sesión a través<br>de la aplicación SmartBlue                        | El equipo está poniéndose en<br>funcionamiento por primera vez        | Introduzca la contraseña inicial<br>(número de serie del equipo) y<br>cámbiela.                                                                                                    |
| No se puede manejar el equipo a                                                            | Contraseña introducida incorrecta                                     | Introduzca la contraseña correcta.                                                                                                    |
| traves de la aplicación SmartBlue                                                          | Contraseña olvidada                                                   | Póngase en contacto con el<br>personal de servicios de Endress<br>+Hauser.                                                                                                    |
| No se dispone de acceso de<br>escritura a los parámetros                                   | El rol de usuario actual tiene una<br>autorización de acceso limitada | <ul> <li>Compruebe el rol de usuario</li> <li>Introduzca el código correcto de acceso específico de cliente</li> <li>→</li></ul>                                                                             |

# 11.2 Información de diagnóstico en el indicador local

### 11.2.1 Mensaje de diagnóstico

Los fallos detectados por el sistema de automonitorización del equipo de medición se indican en forma de un mensaje de diagnóstico que se visualiza en el indicador en alternancia con el indicador operativo.

| Mensaje de diagnóstico                                     |                                               |          |  |  |  |
|------------------------------------------------------------|-----------------------------------------------|----------|--|--|--|
| Alarma                                                     | Comprobación de funciones                     | Aviso    |  |  |  |
| XXXXXXX B ♦ <b>8</b><br>F 180<br>T E M P. C I R C. FA I L. | XXXXXXX € \$₩<br>C 4 4 6<br>I / 0 1 0 VERLOAD | XXXXXXXX |  |  |  |
| A0033011                                                   | A0033010                                      | A0033009 |  |  |  |

Si hay dos o más eventos de diagnóstico pendientes a la vez, solo se muestra el mensaje del evento de diagnóstico de mayor prioridad.

#### Comportamiento de diagnóstico

| Mensaje de<br>diagnóstico | Significado                                                                                                    |
|---------------------------|----------------------------------------------------------------------------------------------------|
| 8                         | <ul> <li>Alarma</li> <li>Se interrumpe la medición.</li> <li>Las salidas de señal y los totalizadores adoptan el estado definido para situaciones de alarma.</li> <li>Se genera un mensaje de diagnóstico.</li> </ul>                          |
|                           | Comprobación de funciones<br>Se simulan los valores medidos de proceso para probar las salidas y/o el cableado.<br>• Sobrecarga en IO1/IO2<br>• Ignorar caudal está activo                                                                     |
|                           | <ul> <li>Aviso</li> <li>Se reanuda la medición.</li> <li>Funcionamiento de la medición con precisión limitada</li> <li>Las señales de salida y los totalizadores no se ven afectados.</li> <li>Se genera un mensaje de diagnóstico.</li> </ul> |

#### Comportamiento de diagnóstico de las salidas

| Salida                   | Comportamiento de diagnóstico                                                                                                    |
|--------------------------|----------------------------------------------------------------------------------------------------|
| Salida de<br>conmutación | <ul> <li>La salida se desactiva (a prueba de fallos) si se producen eventos con la señal de estado F</li> <li>No hay más respuestas para eventos con otras señales de estado</li> </ul> |
| Salida de pulsos         | <ul> <li>La salida de pulsos se detiene si ocurren eventos con la señal de estado F</li> <li>No hay más respuestas para eventos con otras señales de estado</li> </ul>                  |
| Totalizador              | <ul> <li>El totalizador se detiene si se producen eventos con la señal de estado F</li> <li>No hay más respuestas para eventos con otras señales de estado</li> </ul>                   |
| Salida de corriente      | <ul> <li>Se emite 3,5 mA para señalar eventos con la señal de estado F</li> <li>No hay más respuestas para eventos con otras señales de estado</li> </ul>                               |
| Salida de tensión        | <ul> <li>Se emite 1,75 V para señalar eventos con la señal de estado F</li> <li>No hay más respuestas para eventos con otras señales de estado</li> </ul>                               |
| IO-Link                  | <ul><li>Todos los eventos se notifican al maestro</li><li>Eventos leídos y procesados posteriormente por el maestro</li></ul>                                                           |

| Evento de<br>diagnóstico | Texto del<br>evento  | Causa                                                                                     | Medidas correctivas                   | Señal de estado [de<br>fábrica] |
|--------------------------|----------------------|-------------------------------------------------------------------------------------------|---------------------------------------|---------------------------------|
| 181                      | Fallo circ.<br>bob.  | Fallo bobina/frecuencia<br>Corriente de la bobina<br>PWM fuera del rango de<br>tolerancia | Sustituya el equipo de<br>medición.   | F                               |
| 180                      | Fallo circ.<br>temp. | Circuito abierto/<br>cortocircuito en el<br>sensor de temperatura                         | Sustituya el equipo de<br>medición.   | F                               |
| 201                      | Fallo del<br>equipo. | Error de hardware<br>interno                                                              | Sustituya el equipo de<br>medición.   | F                               |
| 283                      | Fallo de<br>memoria. | Fallo de CRC                                                                              | Reinicie a los ajustes de<br>fábrica. | F                               |
| 446                      | Sobrecarga<br>E/S 1  | Sobrecarga en la salida<br>1                                                              | Aumente la impedancia de carga.       | С                               |
| 447                      | Sobrecarga<br>E/S 2  | Sobrecarga en la salida<br>2                                                              | Aumente la impedancia de carga.       | С                               |
| 485                      | Simulación<br>act.   | Simulación de valor<br>medido activa<br>(mediante configuración<br>remota)                | -                                     | С                               |
| 453                      | Ignorar flujo        | Ignorar flujo activo<br>(mediante entrada<br>auxiliar)                                    | -                                     | С                               |
| 441                      | Rango de I-<br>Out 1 | I-Output 1 en el límite<br>del rango                                                      | Ajuste el parámetro o el proceso.     | S                               |
| 444                      | Rango de U-<br>Out 1 | U-Output 1 en el límite<br>del rango                                                      | Ajuste el parámetro o el proceso.     | S                               |
| 443                      | Rango de P-<br>Out 1 | P-Output 1 en el límite<br>del rango                                                      | Ajuste el parámetro o el proceso.     | S                               |
| 442                      | Rango de I-<br>Out 2 | I-Output 2 en el límite<br>del rango                                                      | Ajuste el parámetro o el proceso.     | S                               |
| 445                      | Rango de U-<br>Out 2 | U-Output 2 en el límite<br>del rango                                                      | Ajuste el parámetro o el proceso.     | S                               |
| 962                      | Tubería vacía        | La tubería está vacía por<br>completo o en parte                                          | Ajuste el proceso.                    | S                               |
| 834                      | Rango de<br>temp.    | Temperatura del<br>producto fuera del<br>rango admisible                                  | Ajuste el proceso.                    | S                               |

# 11.3 Visión general de los eventos de diagnóstico

Para obtener más información sobre el diagnóstico, véase la "Información de diagnóstico" → 🗎 54

# 11.4 Información del aparato

El submenú **Inform. equipo** contiene todos los parámetros que muestran información diferente para identificar el equipo.

#### Navegación

#### Menú: "Sistema" → Inform. equipo

Visión general sobre los parámetros con una breve descripción de los mismos

| Parámetro                      | Descripción                                               | Indicador                                                                                          |
|--------------------------------|-----------------------------------------------------------|----------------------------------------------------------------------------------------------------|
| Nombre del equipo              | Muestra el nombre del equipo de medición.                 | Picomag                                                                                            |
| Etiqueta equipo                | Muestra el nombre del puntos de medición.                 | Máx. 32 caracteres que pueden ser letras, números o caracteres especiales (p. ej., @, %, /).       |
| Número de serie                | Visualiza el número de serie del instrumento de medición. | Ristra de máx. 11 dígitos que puede constar de letras y números.                                   |
| Versión de firmware            | Visualiza la versión del firmware instalado en el equipo. | Ristra de caracteres con formato xx.yy.zz                                                          |
| Código ampliado de<br>producto | Muestra el código de producto ampliado.                   | Ristra de caracteres compuesta de letras, números y determinados signos de puntuación (p. ej., /). |

El indicador muestra la siguiente información pulsando la caja una vez:

• Estado y valores de la salida 1

Estado y valores de la salida 2

- Estado del Bluetooth (activado/desactivado)
- Número de serie
- Versión del software

# 11.5 Historial del firmware

| Fecha de<br>lanzamie<br>nto | Versión del<br>firmware | Cambios en el<br>firmware                                                                                                    | Tipo de<br>documentación   | Documentación                                                        |
|-----------------------------|-------------------------|----------------------------------------------------------------------------------------------------|----------------------------|----------------------------------------------------------------------|
| 09.2017                     | 01.00.zz                | Firmware original                                                                                                    | Manual de<br>instrucciones | BA01697D/06/ES/01.17<br>BA01697D/06/ES/02.17<br>BA01697D/06/ES/03.17 |
| 05.2019                     | 01.01.zz                | <ul> <li>Medición de la<br/>conductividad</li> <li>Exportar informe de<br/>configuración</li> <li>Guardar/cargar<br/>configuración</li> <li>Solución a error de<br/>software</li> </ul> | Manual de<br>instrucciones | BA01697D/06/EN/04.19<br>BA01697D/06/EN/05.20<br>BA01697D/06/ES/06.22 |

# 12 Accesorios

Hay varios accesorios disponibles para el equipo que se pueden pedir junto con este o, con posterioridad, a Endress+Hauser. Una visión general actualizada de los accesorios se encuentra disponible a través de su centro de ventas Endress+Hauser local o en la página de producto del sitio web de Endress+Hauser: www.endress.com.

Juego de adaptador (adecuado para equipos con rosca macho)

| Número de pedido | Descripción                                            |
|------------------|--------------------------------------------------------|
| 71355698         | Rosca macho de G½" a G¾"                               |
| 71355699         | Rosca macho de G½" a R¾"                               |
| 71355701         | Rosca hembra de G½" a G½"                              |
| 71355702         | Rosca macho de G½" a R½"                               |
| 71355704         | TriClamp de G½" a ½"                                   |
| 71355705         | Rosca macho de G <sup>3</sup> /4" a R <sup>3</sup> /4" |
| 71355707         | Rosca hembra de G¾" a G¾"                              |
| 71355708         | TriClamp de $G_4^{"}$ a $R_4^{"}$                      |
| 71355709         | Rosca macho de G1" a R1"                               |
| 71355711         | Rosca hembra de G1" a G1"                              |
| 71355712         | TriClamp de G1" a 1"                                   |
| 71355713         | Rosca macho de G2" a R1½"                              |
| 71355714         | Rosca macho de G2" a R2"                               |
| 71355717         | Rosca macho de G2" a G1½"                              |
| 71355718         | Rosca hembra de G2" a G2"                              |
| 71355719         | TriClamp de G2" a 2"                                   |
| 71355720         | Victaulic de G2" a 2"                                  |
| 71399930         | Racor a presión de G2" a 54 mm                         |
| 71458012         | Juego de adaptador Picomag G1/2"/R1/2" tuerca de unión |
| 71458014         | Juego de adaptador Picomag G3/4"/R1/2" tuerca de unión |

#### Juego de cables

| Número de pedido | Descripción                               |
|------------------|-------------------------------------------|
| 71349260         | 2 m/6,5 ft, recto, 4x0,34, M12, PUR       |
| 71349261         | 5 m/16,4 ft, recto, 4x0,34, M12, PUR      |
| 71349262         | 10 m/32.8 ft, recto, 4x0,34, M12, PUR     |
| 71349263         | 2 m/6,5 ft, 90 grados, 4x0,34, M12, PUR   |
| 71349264         | 5 m/16,4 ft, 90 grados, 4x0,34, M12, PUR  |
| 71349265         | 10 m/32.8 ft, 90 grados, 4x0,34, M12, PUR |

#### Juego de junta (adecuado para equipos con rosca macho)

| Número de pedido | Descripción            |
|------------------|------------------------|
| 71354741         | DMA15 fibra de aramida |
| 71354742         | DMA20 fibra de aramida |
| 71354745         | DMA25 fibra de aramida |
| 71354746         | DMA50 fibra de aramida |

Juego de bornes de tierra

| Número de pedido | Descripción     |
|------------------|-----------------|
| 71345225         | Borne de tierra |

# 13 Datos técnicos

# 13.1 Entrada

| Variables medidas                                            | <ul><li>Flujo volumétrico</li><li>Temperatura</li><li>Conductividad</li></ul>                                                                                                    |
|--------------------------------------------------------------|----------------------------------------------------------------------------------------------------|
| Rango de medición<br>Medición de flujo volumétrico           | DN 15 (½"): 0,05 35 l/min (0,013 9,2 gal/min)<br>DN 20 (¾"): 0,1 75 l/min (0,026 19,8 gal/min)<br>DN 25 (1"): 0,2 150 l/min (0,052 39,6 gal/min)<br>DN 50 (2"): 1,5 750 l/min (0,4 198,1 gal/min) |
| Rango de medición<br>Medición de la temperatura del producto | –10 +70 °C (+14 +158 °F)                                                                                                    |
| Rango de medición<br>Medición de la conductividad            | DN 15 (½"): 20 30 000 μS/cm<br>DN 20 (¾"): 20 30 000 μS/cm<br>DN 25 (1"): 20 30 000 μS/cm<br>DN 50 (2"): 20 10 000 μS/cm                                                                          |
| Entrada digital                                              | <ul> <li>Alta o baja activa</li> <li>Nivel de activación 15 V</li> <li>Nivel de desactivación 5 V</li> <li>Resistencia interna 7,5 kOhm</li> </ul>                                                |

# 13.2 Salida

| Salida                | Carga máx.                                                                                                    |
|-----------------------|----------------------------------------------------------------------------------------------------|
| Salida de corriente   | 500 Ω                                                                                                    |
|                       | La carga no debe ser superior                                                                                                 |
| Salida de tensión     | 600 Ω                                                                                                    |
|                       | La carga no debe ser inferior                                                                                                 |
| Salida de pulsos      | Frecuencia de pulsos máx.: 10000 Pulse/s                                                                                      |
| Señal en alarma       | <ul> <li>Señal de estado (según la recomendación NAMUR NE 107)</li> <li>Indicador de textos sencillos con remedios</li> </ul> |
| Salida de conmutación | <ul> <li>Comportamiento de conmutación: PNP o NPN</li> <li>Carga máx. 250 mA</li> </ul>                                       |

# 13.3 Alimentación

Rango de tensión de alimentación Consumo de potencia 18 ... 30  $V_{\text{DC}}$  (SELV, PELV, Clase 2) Máximo 3 W

- Sin salidas IO1 e IO2: 120 mA
- Con salidas IO1 e IO2: 120 mA más las corrientes de carga efectiva

# 13.4 Características de funcionamiento

| Medición de flujo volumétrico               |                                   |
|---------------------------------------------|-----------------------------------|
| Condiciones de funcionamiento de referencia | Agua, +15 +45 °C, 2 6 bar         |
| Error medido máximo                         | ±0,8 % de v. l.±0,1 % de v. f. e. |
| Repetibilidad                               | ±0,2 % de v. l.                   |
| Medición de la temperatura del producto     |                                   |

| medicion de la temperatara del producto |         |
|-----------------------------------------|---------|
| Error medido máximo                     | ±2,5 °C |
| Repetibilidad                           | ±0,5 °C |

| Medición de la conductividad                                                                                                    |                                                                                            |             |  |  |  |  |
|----------------------------------------------------------------------------------------------------|--------------------------------------------------------------------------------------------|-------------|--|--|--|--|
| Repetibilidad                                                                                                    | ±5 %de v. l. ±5 μS/cm                                                                      |             |  |  |  |  |
| Error medido máximo, salida de                                                                                                    | corriente                                                                                  |             |  |  |  |  |
| Error adicional                                                                                                    | ±20 μA <sup>1)</sup>                                                                       |             |  |  |  |  |
| Repetibilidad                                                                                                    | ±10 μA                                                                                     |             |  |  |  |  |
| T:                                                                                                    |                                                                                            | Típ. 200 ms |  |  |  |  |
| Tiempo de respuesta 190                                                                                                    | Tip. 200 ms                                                                                |             |  |  |  |  |
| <ol> <li>A una temperatura del eq</li> </ol>                                                                                                    | Tip. 200 ms<br>1ipo de25 °C.                                                               |             |  |  |  |  |
| <ol> <li>A una temperatura del eq</li> <li>Error medido máximo, salida de</li> </ol>                                                                                             | Tip. 200 ms<br>nipo de25 °C.<br>rensión                                                    |             |  |  |  |  |
| <ol> <li>A una temperatura del equipidade respuesta 190</li> <li>A una temperatura del equipidade respuesta 190</li> <li>Error medido máximo, salida de respuesta 190</li> </ol> | Tip. 200 ms<br>nipo de25 °C.<br>tensión<br>$\pm 60 \text{ mV}^{1)}$                        |             |  |  |  |  |
| <ol> <li>A una temperatura del eq</li> <li>A una temperatura del eq</li> <li>Error medido máximo, salida de </li> <li>Error adicional</li> <li>Repetibilidad</li> </ol>          | Tip. 200 ms<br>tipo de25 °C.<br>tensión<br>$\pm 60 \text{ mV}^{1)}$<br>$\pm 10 \text{ mV}$ |             |  |  |  |  |

1) A una temperatura del equipo de25 °C.

El tiempo de respuesta T90 es el tiempo que necesita un sistema de medición para mostrar el 90 % del cambio del valor medido.

# 13.5 Instalación

→ 🗎 14

# 13.6 Entorno

| Rango de temperaturas ambiente        | -10 +60 °C (+14 +140 °F)                                                             |
|---------------------------------------|--------------------------------------------------------------------------------------|
| Temperatura de almacenamiento         | −25 +85 °C (−13 +185 °F)                                                             |
| Grado de protección                   | IP65/67, grado de suciedad 3                                                         |
| Humedad                               | Adecuado para ambientes interiores con hasta un 100% de hr (zonas húmedas y mojadas) |
| Altitud de funcionamiento             | hasta 2 000 m                                                                        |
| Resistencia a golpes                  | 20 g (11 ms) conforme a IEC/EN60068-2-27                                             |
| Resistencia a vibraciones             | Aceleración de hasta 5 g (10 2 000 Hz) conforme a IEC/<br>EN60068-2-6                |
| Compatibilidad electromagnética (EMC) | Conforme a IEC/EN61326 y/o IEC/EN55011 (Clase A)                                     |

# 13.7 Proceso

| Rango de temperatura del producto | ■ -10 +70 °C (+14 +158 °F)                                                         |
|-----------------------------------|------------------------------------------------------------------------------------|
|                                   | <ul> <li>Temperatura admisible a corto plazo: una hora como máximo a</li> </ul>    |
|                                   | 85 °C (185 °F) cada 4 horas.                                                       |
|                                   | <ul> <li>Temperatura admisible a corto plazo con el sistema electrónico</li> </ul> |
|                                   | apagado: una hora como máximo a 100 °C (212 °F) cada 4 horas.                      |
| Propiedades del producto          | Líquido, conductividad $\ge 10 \ \mu\text{S/cm}$                                   |
| Presión                           | Máx. 16 bar <sub>rel</sub>                                                         |
|                                   |                                                                                    |

Evite la cavitación en el proceso.

| Magnetismo y electricidad<br>estática |          |
|---------------------------------------|----------|
|                                       | A0046637 |

🗟 8 Evite los campos magnéticos

# 13.8 Estructura mecánica

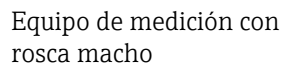

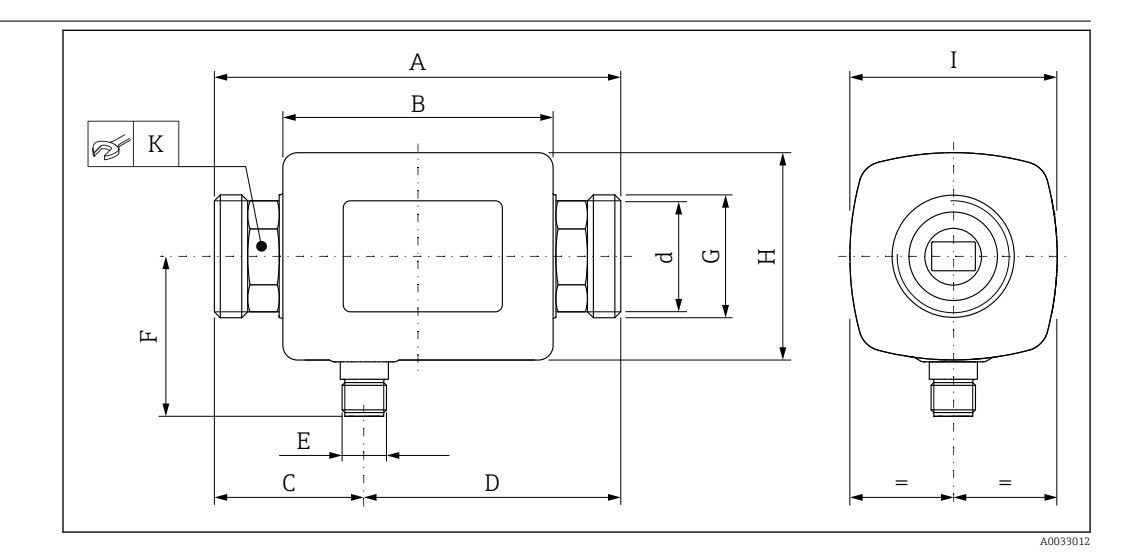

### Medidas en unidades del SI

| DN | A<br>[mm] | B<br>[mm] | C<br>[mm] | D<br>[mm] | E              | F<br>[mm] | G     | H<br>[mm] | I<br>[mm] | K<br>[mm] | d<br>[mm] |
|----|-----------|-----------|-----------|-----------|----------------|-----------|-------|-----------|-----------|-----------|-----------|
| 15 | 110       | 73        | 40,5      | 69,5      | $M12 \times 1$ | 43        | G1⁄2" | 56        | 56        | SW 24     | 12        |
| 20 | 110       | 73        | 40,5      | 69,5      | $M12 \times 1$ | 43        | G3⁄4" | 56        | 56        | SW 27     | 15        |
| 25 | 110       | 73        | 40,5      | 69,5      | $M12 \times 1$ | 43        | G1"   | 56        | 56        | SW 27     | 15        |
| 50 | 200       | 113       | 80        | 120       | $M12 \times 1$ | 58        | G2"   | 86        | 86        | SW 52     | 43        |

#### Medidas en unidades de EE. UU.

| DN | A<br>[in] | B<br>[in] | C<br>[in] | D<br>[in] | E       | F<br>[in] | G     | H<br>[in] | I<br>[in] | K<br>[in]                         | d<br>[in] |
|----|-----------|-----------|-----------|-----------|---------|-----------|-------|-----------|-----------|-----------------------------------|-----------|
| 15 | 4,33      | 2,87      | 1,59      | 2,74      | M12 × 1 | 43        | G1⁄2" | 2,2       | 2,2       | AF 1                              | 0,42      |
| 20 | 4,33      | 2,87      | 1,59      | 2,74      | M12 × 1 | 43        | G¾"   | 2,2       | 2,2       | AF 11/16                          | 0,59      |
| 25 | 4,33      | 2,87      | 1,59      | 2,74      | M12 × 1 | 43        | G1"   | 2,2       | 2,2       | AF 1¼16                           | 0,59      |
| 50 | 7,87      | 4,45      | 3,15      | 4,72      | M12 × 1 | 58        | G2"   | 3,39      | 3,39      | AF 2 <sup>1</sup> / <sub>16</sub> | 1,69      |

#### Peso en unidades del SI

| DN | [kg] |
|----|------|
| 15 | 0,34 |
| 20 | 0,35 |
| 25 | 0,36 |
| 50 | 1,55 |
|    |      |

#### Peso en unidades de EE. UU.

| DN | Peso<br>[lbs] |
|----|---------------|
| 15 | 0,75          |
| 20 | 0,77          |
| 25 | 0,79          |
| 50 | 3,42          |

#### Materiales

| Componente                        | Material    |
|-----------------------------------|-------------|
| Tubo de medición                  | PEEK        |
| Electrodos, sensor de temperatura | 1.4435/316L |
| Conexión a proceso                | 1.4404/316L |

Componente Caja Junta Ventana del indicador Material 1.4404/316L (1.4409CF3M) FKM o EPDM Policarbonato

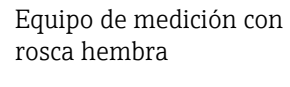

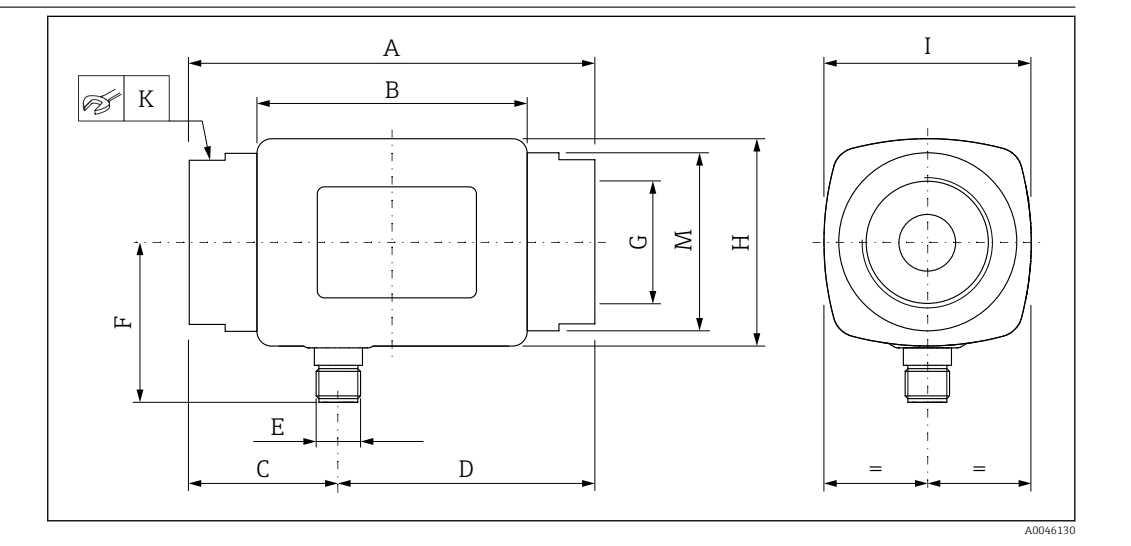

#### Medidas en unidades del SI

| DN | A<br>[mm] | B<br>[mm] | C<br>[mm] | D<br>[mm] | E       | F<br>[mm] | G                    | H<br>[mm] | I<br>[mm] | K<br>[mm] | ØM<br>[mm] |
|----|-----------|-----------|-----------|-----------|---------|-----------|----------------------|-----------|-----------|-----------|------------|
| 15 | 110       | 73        | 40,5      | 69,5      | M12 × 1 | 43        | NPT <sup>1</sup> /2" | 56        | 56        | SW 27     | 29,5       |
| 20 | 110       | 73        | 40,5      | 69,5      | M12 × 1 | 43        | NPT3/4"              | 56        | 56        | SW 32     | 36         |
| 25 | 110       | 73        | 40,5      | 69,5      | M12 × 1 | 43        | NPT1"                | 56        | 56        | SW 41     | 42         |
| 50 | 180       | 113       | 80        | 120       | M12 × 1 | 58        | NPT2"                | 86        | 86        | SW 70     | 73,5       |

#### Medidas en unidades de EE. UU.

| DN | A<br>[in] | B<br>[in] | C<br>[in] | D<br>[in] | Е       | F<br>[in] | G                    | H<br>[in] | I<br>[in] | K<br>[in] | ØM<br>[in] |
|----|-----------|-----------|-----------|-----------|---------|-----------|----------------------|-----------|-----------|-----------|------------|
| 15 | 4,33      | 2,87      | 1,59      | 2,74      | M12 × 1 | 1,69      | NPT <sup>1</sup> /2" | 2,2       | 2,2       | AF 11/16  | 1,16       |
| 20 | 4,33      | 2,87      | 1,59      | 2,74      | M12 × 1 | 1,69      | NPT3/4"              | 2,2       | 2,2       | AF 1¼     | 1,42       |
| 25 | 4,33      | 2,87      | 1,59      | 2,74      | M12 × 1 | 1,69      | NPT1"                | 2,2       | 2,2       | AF 1%16   | 1,65       |
| 50 | 7,09      | 4,45      | 2,76      | 4,33      | M12 × 1 | 2,28      | NPT2"                | 3,38      | 3,38      | AF 23/4   | 2,89       |

Peso en unidades del SI

| DN | [kg] |
|----|------|
| 15 | 0,34 |
| 20 | 0,35 |
| 25 | 0,36 |
| 50 | 1,55 |

#### Peso en unidades de EE. UU.

| DN | Peso<br>[lbs] |
|----|---------------|
| 15 | 0,75          |
| 20 | 0,77          |
| 25 | 0,79          |
| 50 | 3,42          |

#### Materiales

| Componente                        | Material                 |
|-----------------------------------|--------------------------|
| Tubo de medición                  | PEEK                     |
| Electrodos, sensor de temperatura | 1.4435/316L              |
| Conexión a proceso                | 1.4404/316L              |
| Caja                              | 1.4404/316L (1.4409CF3M) |
| Junta                             | FKM o EPDM               |
| Ventana del indicador             | Policarbonato            |

# 13.9 Operabilidad

Indicador local

El equipo tiene un indicador en campo:

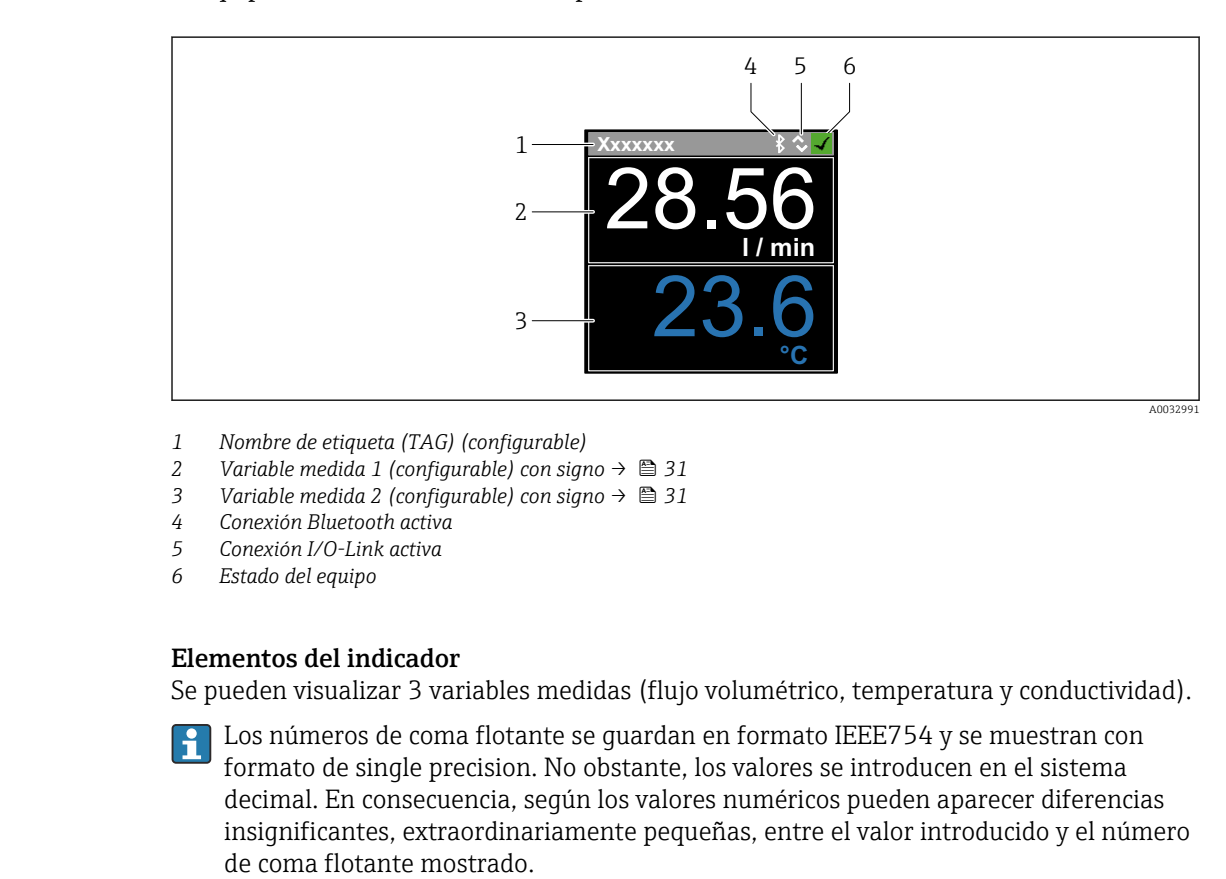

| Manejo               | <ul> <li>Mediante tecnología inalámbrica Bluetooth<sup>®</sup></li> <li>Mediante IO-Link</li> </ul>                                                                                                    |
|----------------------|----------------------------------------------------------------------------------------------------|
| Comunicación digital | Mediante IO-Link                                                                                                    |
| Aplicación SmartBlue | El equipo presenta una interfaz de tecnología inalámbrica <i>Bluetooth®</i> y se puede manejar y configurar mediante la aplicación SmartBlue.                                                                                                    |
|                      | <ul> <li>El alcance en condiciones de referencia es de 10 m (33 ft)</li> <li>La comunicación encriptada y la encriptación de contraseñas evitan que personas no autorizadas puedan utilizar el equipo de forma incorrecta</li> <li>La interfaz de tecnología inalámbrica <i>Bluetooth</i><sup>®</sup> se puede deshabilitar</li> </ul> |

|                                               | 13.10 Certificados y homologaciones                                                                                                    |
|-----------------------------------------------|----------------------------------------------------------------------------------------------------|
|                                               | Los certificados y homologaciones actuales del producto están disponibles mediante el<br>Product Configurator en <u>www.endress.com</u> .                                                                                                    |
|                                               | 1. Seleccione el producto con los filtros y el campo de búsqueda.                                                                                                    |
|                                               | 2. Abra la página de producto.                                                                                                    |
|                                               | Con el botón <b>Configuración</b> se abre el Product Configurator.                                                                                                    |
| Marca CE                                      | El equipo cumple los requisitos legales de las directivas europeas vigentes. Estas se<br>enumeran en la Declaración CE de conformidad correspondiente, junto con las normativas<br>aplicadas.                                                                                                    |
|                                               | Endress+Hauser confirma que las pruebas realizadas en el aparato son satisfactorias<br>añadiendo la marca CE.                                                                                                    |
| Marca UKCA                                    | El equipo satisface los requisitos legales establecidos por la reglamentación aplicable del<br>Reino Unido (instrumentos reglamentarios). Estas se enumeran en la declaración UKCA de<br>conformidad, junto con las especificaciones designadas. Si se selecciona la opción de<br>pedido correspondiente a la marca UKCA, Endress+Hauser identifica el equipo con la<br>marca UKCA para confirmar que ha superado satisfactoriamente las evaluaciones y<br>pruebas pertinentes.                                 |
|                                               | Dirección de contacto de Endress+Hauser en el Reino Unido:<br>Endress+Hauser Ltd.<br>Floats Road<br>Manchester M23 9NF<br>Reino Unido<br>www.uk.endress.com                                                                                                    |
| Homologación radiotécnica                     | El equipo de medición cuenta con la homologación radiotécnica.                                                                                                    |
|                                               | Para obtener información detallada sobre la homologación radiotécnica, véase el anexo $\rightarrow \cong 50$                                                                                                    |
| Directiva sobre equipos a presión             | Los equipos que no cuentan con esta marca (sin PED ni UKCA) se han diseñado y fabricado conforme a las buenas prácticas de la ingeniería. Cumplen los requisitos de a) art. 4 párr. 3 de la Directiva sobre equipos a presión 2014/68/UE o b) parte 1, párr. 8 de Instrumentos reglamentarios 2016 n.º 1105. El alcance de la aplicación se indica a) en los diagramas 6 a 9 del anexo II de la Directiva sobre equipos a presión 2014/68/UE o b) plan 3, párr. 2 de Instrumentos reglamentarios 2016 n.º 1105. |
| Con certificado <sub>C</sub> UL <sub>US</sub> | El equipo de medición cuenta con el certificado UL.                                                                                                    |
| Certificado para uso en<br>agua potable       | Disponibilidad, véase Applicator: https://portal.endress.com/webapp/applicator                                                                                                    |

# 14 Anexo

# 14.1 Homologaciones radiotécnicas

### 14.1.1 Argentina

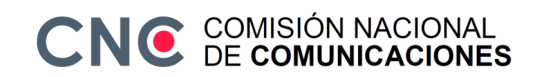

CNC ID: C-22455

### 14.1.2 Brasil

ADENDO AO MANUAL Modelo: Picomag

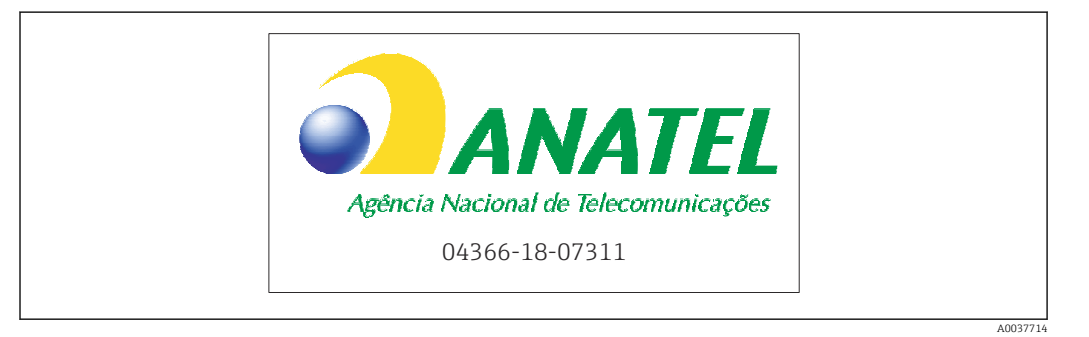

Para maiores informações, consulte o site da ANATEL: www.gov.br/anatel/pt-br

Este equipamento não tem direito à proteção contra interferência prejudicial e não pode causar interferência em sistemas devidamente autorizados.

### 14.1.3 Europa

Este equipo cumple con los requisitos de la Directiva sobre Telecomunicaciones RED 2014/53/UE.

### 14.1.4 India

Certificado ETA n.º: ETA - 1707/18-RLO(NE)

### 14.1.5 Indonesia

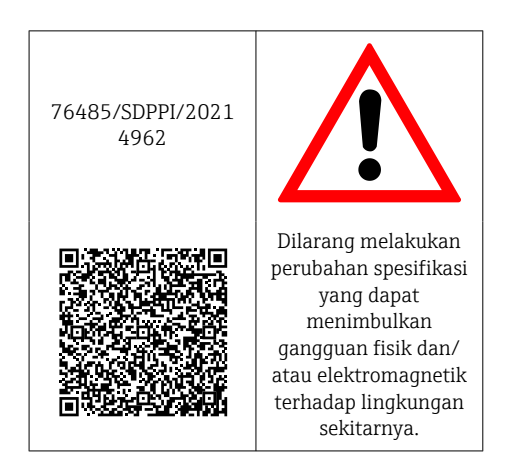

### 14.1.6 Canadá y Estados Unidos

#### English

This device complies with Part 15 of the FCC Rules and with Industry Canada licenceexempt RSS standard(s).

Operation is subject to the following two conditions:

- This device may not cause harmful interference, and
- This device must accept any interference received, including interference that may cause undesired operation.

Changes or modifications made to this equipment not expressly approved by Endress+Hauser Flowtec AG may void the user's authorization to operate this equipment.

#### Français

Le présent appareil est conforme aux CNR d'industrie Canada applicables aux appareils radio exempts de licence.

L'exploitation est autorisée aux deux conditions suivantes :

- L'appareil ne doit pas produire de brouillage, et
- L'utilisateur de l'appareil doit accepter tout brouillage radioélectrique subi, même si le brouillage est susceptible d'en compromettre le fonctionnement.

Les changements ou modifications apportés à cet appareil non expressément approuvés par Endress+Hauser Flowtec AG peuvent annuler l'autorisation de l'utilisateur d'opérer cet appareil.

### 14.1.7 México

La operación de este equipo está sujeta dos condiciones: (1) es posible que este equipo o dispositivo no cause interferencia perjudicial y (2) este equipo o dispositivo debe aceptar cualquier interferencia, incluyendo la que pueda causar su operación no deseada.

|      | IFT No.: RCPENPI21-3683 |
|------|-------------------------|
| A003 | 100                     |

### 14.1.8 República de Corea

KC 인증

```
적합성평가정보
R-C-EH7-Picomag
상호 : 한국엔드레스하우저 주식회사
기자재명칭(모델명): 특정소출력 무선기기(무선데이터통신시스템용무선기기)
/ Picomag
제조국 및 제조국가 : Endress+Hauser Flowtec AG / 프랑스
제조년월 : 제조년월로 표기
*사용자안내문
이 기기는 업무용 환경에서 사용할 목적으로 적합성평가를 받은 기기로서 가정용 환
```

경에서 사용하는 경우 전파간섭의 우려가 있습니다.

#### 14.1.9 Singapur

Complies with IMDA Standards DA108204

### 14.1.10 Taiwán

#### 低功率電波輻射性電機管理辦法

| 第十二條 | 經型式認證合格之低功率射頻電機,非經許可,公司、商號或使用者均不得擅自變更頻<br>率、加大功率或變更原設計之特性及功能。                                                       |
|------|----------------------------------------------------------------------------------------------------|
| 第十四條 | 低功率射頻電機之使用不得影響飛航安全及干擾合法通信;經發現有干擾現象時,應改善至無干擾時方得繼續使用。前項合法通信,指依電信法規定作業之無線電通信。低功率射<br>頻電機須忍受合法通信或工業、科學及醫療用電波輻射性電機設備之干擾。 |
| 產品名稱 | Endress + Hauser                                                                                                    |
| 產品型號 | Picomag                                                                                                    |
| 產地   | 瑞士                                                                                                    |
| 製造商  | Endress + Hauser Flowtec AG                                                                                         |

### 14.1.11 Tailandia

เครื่องโทรคมนาคมและอุปกรณ์นี้ มีความสอดคล้องตามข้อกำหนดของ กสทช.

(This telecommunication equipment is in compliance with NBTC requirements.)

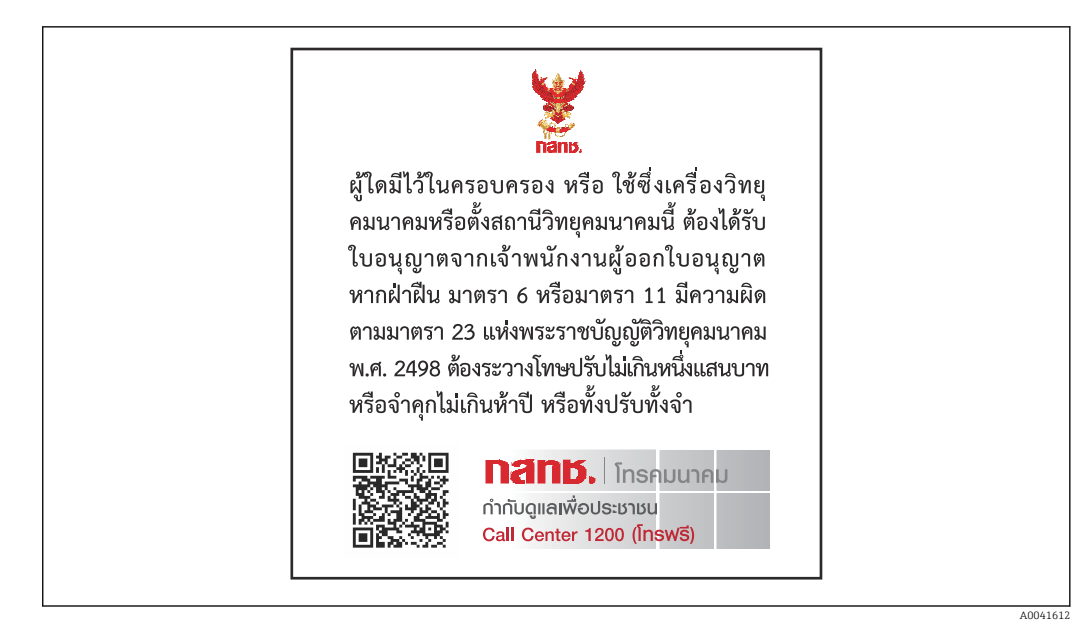

# 14.1.12 Emiratos Árabes Unidos

Registro TRA ER68711/19

### 14.1.13 Otros países

Otras homologaciones nacionales, bajo petición.

# 14.2 Datos de proceso IO-Link

# 14.2.1 Estructura de los datos

| Núme<br>ro de<br>bit |                     |  |                        | 119<br><br>112                    | 111<br><br>104                  | 103<br>96           | 95<br>88                                                                | 87<br>80 | 79<br>72                 | 71<br>64            | 63<br>56                                                                | 55<br>48      | 47<br>40         | 39<br>32   | 31<br>24               | 23<br>16               | 15<br>8 | 70 |
|----------------------|---------------------|--|------------------------|-----------------------------------|---------------------------------|---------------------|-------------------------------------------------------------------------|----------|--------------------------|---------------------|-------------------------------------------------------------------------|---------------|------------------|------------|------------------------|------------------------|---------|----|
| Datos                |                     |  | Conductividad en µS/cm |                                   |                                 | Totalizador en l    |                                                                         |          | Flujo volumétrico en l/s |                     |                                                                         | Tempe<br>en ¼ | eratura<br>de °C | Estad<br>o |                        |                        |         |    |
| Tipo<br>de<br>datos  | Tipo<br>de<br>datos |  | Núm<br>de 3<br>si      | ero de c<br>32 bits c<br>imple (I | oma flo<br>le precis<br>EEE 754 | tante<br>sión<br>4) | Número de coma flotante<br>de 32 bits de precisión<br>simple (IEEE 754) |          |                          | tante<br>sión<br>4) | Número de coma flotante<br>de 32 bits de precisión<br>simple (IEEE 754) |               |                  |            | Compl<br>o a dos<br>bi | ement<br>s de 16<br>ts | 8 bits  |    |

### Estructura de datos de los bits de estado 7 a 0

| Bit | Descripción                                    |
|-----|------------------------------------------------|
| 0   | Conmuta una vez en cada frecuencia de muestreo |
| 1   | Reservado                                      |
| 2   | Estado actual S-Out 1                          |
| 3   | Estado actual S-Out 2                          |
| 4   | Reservado                                      |
| 5   | Reservado                                      |
| 6   | Reservado                                      |
| 7   | Reservado                                      |

# 14.2.2 Información de diagnóstico

| Códi             | go de diagnóstico        | Texto del indicador                 | Codificación | PDValid | Prioridad |
|------------------|--------------------------|-------------------------------------|--------------|---------|-----------|
| Estado<br>NE 107 | Número de<br>diagnóstico |                                     | (hex)        | Validez |           |
| -                |                          | SISTEMA OK (SYSTEM OK)              | 0x0000       | 1       | 1         |
| F                | 181                      | FALLO CIRC. BOB. (COIL CIRC.FAIL.)  | 0x5000       | 0       | 2         |
| F                | 180                      | FALLO CIRC. TEMP. (TEMP.CIRC.FAIL.) | 0x5000       | 0       | 3         |
| F                | 201                      | FALLO DEL EQUIPO.                   | 0x5000       | 0       | 4         |
| F                | 283                      | FALLO MEMORIA (MEMORY FAIL.)        | 0x8C00       | 0       | 5         |
| С                | 446                      | SOBRECARGA E/S 1 (I/O 1 OVERLOAD)   | 0x180C       | 1       | 6         |
| С                | 447                      | SOBRECARGA E/S 2 (I/O 2 OVERLOAD)   | 0x180C       | 1       | 7         |
| С                | 485                      | SIMULACIÓN ACT. (SIMULATION ACT.)   | 0x8C01       | 1       | 8         |
| С                | 453                      | IGNORAR FLUJO (FLOW OVERRIDE)       | 0x180D       | 1       | 9         |
| S                | 441                      | RANGO I-OUT 1 (I-OUT 1 RANGE)       | 0x180A       | 1       | 10        |
| S                | 444                      | RANGO U-OUT 1 (U-OUT 1 RANGE)       | 0x1809       | 1       | 11        |
| S                | 443                      | RANGO P-OUT 1 (P-OUT 1 RANGE)       | 0x180B       | 1       | 12        |
| S                | 442                      | RANGO I-OUT 2 (I-OUT 2 RANGE)       | 0x180A       | 1       | 13        |
| S                | 445                      | RANGO U-OUT 2 (U-OUT 2 RANGE)       | 0x1809       | 1       | 14        |
| S                | 962                      | TUBERÍA VACÍA                       | 0x180E       | 1       | 15        |
| S                | 834                      | RANGO TEMPERAT.                     | 0x8C20       | 1       | 16        |

# 14.3 Lista de parámetros IO-Link ISDU

Las distintas partes de la descripción de un parámetro están explicadas en la sección siguiente:

| Designación                                                                                          | ISDU<br>(hex) | ISDU<br>(dec) | Tamaño<br>(bytes) | Tipo de<br>datos | Acceso | Rango de<br>valores       | Ajuste de fábrica                | Límites del<br>rango                |  |  |
|----------------------------------------------------------------------------------------------------|---------------|---------------|-------------------|------------------|--------|---------------------------|----------------------------------|-------------------------------------|--|--|
|                                                                                                    |               |               | Ide               | ntificación      |        |                           |                                  | 1                                   |  |  |
| <b>Etiqueta (TAG) del equipo</b><br>Primeros 10 caracteres mostrados<br>(empezando por la izquierda) | 0x0018        | 24            | 32 (máx.)         | cadena           | r/w    |                           | EH_DMA_XXZZZ<br>ZZ               |                                     |  |  |
| Nombre del equipo                                                                                    | 0x0012        | 18            | 16 (máx.)         | cadena           | r      |                           | Picomag                          |                                     |  |  |
| Equipo ID1                                                                                           | 0x0009        | 9             | 1                 | unit             | r      |                           | 0x01                             |                                     |  |  |
| Equipo ID2                                                                                           | 0x000A        | 10            | 1                 | unit             | r      |                           | 0x01                             |                                     |  |  |
| Equipo ID3                                                                                           | 0x000B        | 11            | 1                 | unit             | r      |                           | 0x01                             |                                     |  |  |
| Nombre del proveedor                                                                                 | 0x0010        | 16            | 32 (máx.)         | cadena           | r      |                           | Endress+Hauser                   |                                     |  |  |
| Proveedor ID1                                                                                        | 0x0007        | 7             | 1                 | unit             | r      |                           | 0x00                             |                                     |  |  |
| Proveedor ID2                                                                                        | 0x0008        | 8             | 1                 | unit             | r      |                           | 0x11                             |                                     |  |  |
| <b>N.º de serie del equipo</b><br>P. ej., (YMXXXZZ)                                                  | 0x0015        | 21            | 11 (máx.)         | cadena           | r      |                           | Véase la placa de identificación |                                     |  |  |
| <b>Versión del firmware</b><br>P. ej., 01.00.00                                                      | 0x0017        | 23            | 8 (máx.)          | cadena           | r      |                           |                                  |                                     |  |  |
| <b>Código de pedido</b><br>P. ej., DMA15-AAAAA1                                                      | 0x0102        | 258           | 18 (máx.)         | cadena           | r      |                           | Véase la placa de identificación |                                     |  |  |
| Tipo de equipo                                                                                       | 0x0100        | 256           | 2                 | unit             | r      |                           | 0x94FF                           |                                     |  |  |
|                                                                                                    | 1             | 1             | Dia               | agnóstico        |        | 1                         | 1                                | 1                                   |  |  |
| Diagnóstico real<br>P. ej., C485 (= SIMULACIÓN<br>ACT.)                                              | 0x0104        | 260           | 4                 | cadena           | r      |                           |                                  |                                     |  |  |
| <b>Último diagnóstico</b><br>P. ej., S962 (= TUBERÍA VACÍA)                                          | 0x0105        | 261           | 4                 | cadena           | r      |                           |                                  |                                     |  |  |
| Var. proc. simulación                                                                                | 0x015F        | 351           | 2                 | unit             | r/w    | activar=1<br>desactivar=0 |                                  |                                     |  |  |
| Flujo volum. valor.var.proc.sim.<br>Lista de selección de unidades de<br>Unidad de flujo volumétrico | 0x0166        | 358           | 4                 | flotante         | r/w    |                           | 0,0                              | -10 <sup>6</sup><br>10 <sup>6</sup> |  |  |
| Temperatura valor.var.proc.sim.<br>Lista de selección de unidades de<br>Unidad de temperatura        | 0x0168        | 360           | 4                 | flotante         | r/w    |                           | 0,0                              | -10 <sup>4</sup><br>10 <sup>4</sup> |  |  |
| Conductividad<br>valor.var.proc.sim.<br>Lista de selección de unidades de<br>Unidad de conductividad | 0x0167        | 359           | 4                 | flotante         | r/w    |                           | 0,0                              | 0<br>10 <sup>6</sup>                |  |  |
| Valores medidos                                                                                      |               |               |                   |                  |        |                           |                                  |                                     |  |  |
| <b>Flujo volumétrico</b><br>Valor medido del flujo volumétrico<br>actual                             | 0x0161        | 353           | 4                 | flotante         | r      |                           |                                  |                                     |  |  |
| <b>Temperatura</b><br>Valor medido de temperatura<br>actual                                          | 0x0163        | 355           | 4                 | flotante         | r      |                           |                                  |                                     |  |  |
| <b>Conductividad</b><br>Valor medido de conductividad<br>actual                                      | 0x0164        | 356           | 4                 | flotante         | r      |                           |                                  |                                     |  |  |

| Designación                                                                                                    | ISDU<br>(hex) | ISDU<br>(dec) | Tamaño<br>(bytes) | Tipo de<br>datos | Acceso | Rango de<br>valores                                                         | Ajuste de fábrica         | Límites del<br>rango |  |  |
|----------------------------------------------------------------------------------------------------|---------------|---------------|-------------------|------------------|--------|-----------------------------------------------------------------------------|---------------------------|----------------------|--|--|
| <b>Totalizador</b><br>Valor medido de totalizador actual                                                                                                   | 0x0169        | 361           | 4                 | flotante         | r/w    |                                                                             | 0,0                       |                      |  |  |
| Reiniciar totalizador                                                                                                    | 0x016A        | 362           | 2                 | unit             | w      | cancelar=0<br>reiniciar=1                                                   | cancelar                  |                      |  |  |
| Unidades del sistema                                                                                                    |               |               |                   |                  |        |                                                                             |                           |                      |  |  |
| Unidad de flujo volumétrico                                                                                                    | 0x0226        | 550           | 2                 | unit             | r/w    | l/s=0<br>l/h=5<br>fl. oz/min=4<br>m <sup>3</sup> /h=1<br>l/min=2<br>Usgpm=3 | l/min                     |                      |  |  |
| Unidad volumen                                                                                                    | 0x0227        | 551           | 2                 | unit             | r/w    | ml=0<br>USozf=1<br>l=2<br>m <sup>3</sup> =3<br>Usgal=4                      | ml                        |                      |  |  |
| Unidad de temperatura                                                                                                    | 0x0228        | 552           | 2                 | unit             | r/w    | °C=0<br>°F=1                                                                | °C                        |                      |  |  |
| Unidad de conductividad                                                                                                    | 0x0229        | 553           | 2                 | unit             | r/w    | µS/cm=0<br>S/m=1<br>mS/cm=2                                                 | µS/cm=0                   |                      |  |  |
| Unidad del totalizador                                                                                                    | 0x016B        | 363           | 2                 | unit             | r/w    | USozf=1<br>l=2<br>m <sup>3</sup> =3<br>Usgal=4<br>kl=5<br>Ml=6<br>kUsg=7    | m <sup>3</sup>            |                      |  |  |
|                                                                                                    | 1             |               |                   | Sensor           | 1      |                                                                             | 1                         |                      |  |  |
| <b>Sentido de instalación</b><br>Respecto al sentido de la flecha<br>del equipo                                                                            | 0x015E        | 350           | 2                 | unit             | r/w    | hacia delante=0<br>hacia atrás=1                                            | hacia delante             |                      |  |  |
| Supresión de caudal residual<br>El caudal por debajo del valor<br>seleccionado es cero<br>Lista de selección de unidades de<br>Unidad de flujo volumétrico | 0x0160        | 352           | 4                 | flotante         | r/w    |                                                                             | 0,4/0,75/1,2/5,0<br>l/min | 0<br>10 <sup>6</sup> |  |  |
| Amortiguación<br>Amortiguación del flujo<br>volumétrico mediante el elemento<br>PT1<br>Unidad: s                                                           | 0x01A4        | 420           | 4                 | flotante         | r/w    |                                                                             | 0 s                       | 0<br>100             |  |  |

| Designación                                                                                                    | ISDU<br>(hex) | ISDU<br>(dec) | Tamaño<br>(bytes) | Tipo de<br>datos | Acceso | Rango de<br>valores                                                       | Ajuste de fábrica      | Límites del<br>rango                        |
|----------------------------------------------------------------------------------------------------|---------------|---------------|-------------------|------------------|--------|---------------------------------------------------------------------------|------------------------|---------------------------------------------|
|                                                                                                    |               |               | S                 | alida 1          | 1      |                                                                           |                        |                                             |
| <b>Modo operativo</b><br>En caso de conexión con un<br>maestro se ajusta IO-Link                                                | 0x01F4        | 500           | 2                 | unit             | r/w    | P-Out=0<br>I-Out=1<br>S-In=2<br>S-Out=3<br>IO-Link=4<br>U-Out=5<br>desc=6 | IO-Link                |                                             |
|                                                                                                    | 1             | 1             | Salida de o       | corriente I-(    | Out 1  |                                                                           |                        |                                             |
| Asignación I - OUT                                                                                                    | 0x0258        | 600           | 2                 | unit             | r/w    | desc=0<br>flujo<br>volumétrico=1<br>temperatura=2<br>conductividad=<br>4  | flujo volumétrico      |                                             |
| Valor inicial Q<br>ASP <sup>1)</sup> para flujo volumétrico<br>Lista de selección de unidades de<br>Unidad de flujo volumétrico | 0x0259        | 601           | 4                 | flotante         | r/w    |                                                                           | 0 l/min                | -9,9·10 <sup>9</sup><br>9,9·10 <sup>9</sup> |
| Valor final Q<br>AEP <sup>2)</sup> para flujo volumétrico<br>Lista de selección de unidades de<br>Unidad de flujo volumétrico   | 0x025A        | 602           | 4                 | flotante         | r/w    |                                                                           | 25/50/100/7501<br>/min | -9,9·10 <sup>9</sup><br>9,9·10 <sup>9</sup> |
| Valor inicial T<br>ASP <sup>1)</sup> para temperatura<br>Lista de selección de unidades de<br>Unidad de temperatura             | 0x025F        | 607           | 4                 | flotante         | r/w    |                                                                           | -10 °C                 | -9,9·10 <sup>9</sup><br>9,9·10 <sup>9</sup> |
| Valor final T<br>AEP <sup>2)</sup> para temperatura<br>Lista de selección de unidades de<br>Unidad de temperatura               | 0x0260        | 608           | 4                 | flotante         | r/w    |                                                                           | +70 ℃                  | -9,9·10 <sup>9</sup><br>9,9·10 <sup>9</sup> |
| Valor inicial s<br>ASP <sup>1)</sup> para conductividad<br>Lista de selección de unidades de<br>Unidad de conductividad         | 0x025D        | 605           | 4                 | flotante         | r/w    |                                                                           | 0                      | -9,9·10 <sup>9</sup><br>9,9·10 <sup>9</sup> |
| Valor final s<br>AEP <sup>2)</sup> para conductividad<br>Lista de selección de unidades de<br>Unidad de conductividad           | 0x025E        | 606           | 4                 | flotante         | r/w    |                                                                           | 1000                   | -9,9·10 <sup>9</sup><br>9,9·10 <sup>9</sup> |

| Designación                                                                                                    | ISDU<br>(hex)                 | ISDU<br>(dec) | Tamaño<br>(bytes) | Tipo de<br>datos | Acceso | Rango de<br>valores                                                                                                    | Ajuste de fábrica                  | Límites del<br>rango                        |  |
|----------------------------------------------------------------------------------------------------|-------------------------------|---------------|-------------------|------------------|--------|----------------------------------------------------------------------------------------------------|------------------------------------|---------------------------------------------|--|
|                                                                                                    |                               |               | Salida d          | le pulsos P-     | Out    |                                                                                                    |                                    |                                             |  |
| Valor de los pulsos<br>Lista de selección de unidades de<br>Unidad de volumen                                                   | 0x03E8                        | 1000          | 4                 | flotante         | r/w    |                                                                                                    | 0,5/1,0/2,0/10,0<br>ml             | 10 <sup>-9</sup><br>9,9·10 <sup>9</sup>     |  |
|                                                                                                    | Salida de conmutación S-Out 1 |               |                   |                  |        |                                                                                                    |                                    |                                             |  |
| Polaridad de conmutación                                                                                                    | 0x032B                        | 811           | 2                 | unit             | r/w    | PNP=0<br>NPN=1                                                                                                    | PNP                                |                                             |  |
| Función de conmutación                                                                                                    | 0x0320                        | 800           | 2                 | unit             | r/w    | alarma=0<br>desc=1<br>con=2<br>flujo vol.lim.=3,<br>temp.lim.=4<br>vol.lim.=5<br>lims=11<br>flujo vol.ven=6<br>temp.ven.=7<br>vol.ven.=8<br>vens=13<br>epd=9 | alarma                             |                                             |  |
| Valor CON Q<br>Lista de selección de unidades de<br>Unidad de flujo volumétrico                                                 | 0x0321                        | 801           | 4                 | flotante         | r/w    |                                                                                                    | 20/40/80/600 l/<br>min             | -9,9·10 <sup>9</sup><br>9,9·10 <sup>9</sup> |  |
| Valor DESC Q<br>Lista de selección de unidades de<br>Unidad de flujo volumétrico                                                | 0x0322                        | 802           | 4                 | flotante         | r/w    |                                                                                                    | 15/30/60/450 l/<br>min             | -9,9·10 <sup>9</sup><br>9,9·10 <sup>9</sup> |  |
| Valor CON T<br>Lista de selección de unidades de<br>Unidad de temperatura                                                       | 0x0327                        | 807           | 4                 | flotante         | r/w    |                                                                                                    | +60 °C                             | -9,9·10 <sup>9</sup><br>9,9·10 <sup>9</sup> |  |
| Valor DESC T<br>Lista de selección de unidades de<br>Unidad de temperatura                                                      | 0x0328                        | 808           | 4                 | flotante         | r/w    |                                                                                                    | +50 ℃                              | -9,9·10 <sup>9</sup><br>9,9·10 <sup>9</sup> |  |
| Valor CON V<br>Lista de selección de unidades de<br>Unidad de totalizador                                                       | 0x0329                        | 809           | 4                 | flotante         | r/w    |                                                                                                    | 0,2/0,4/0,8/6,0<br>m <sup>3</sup>  | -9,9·10 <sup>9</sup><br>9,9·10 <sup>9</sup> |  |
| Valor DESC V<br>Lista de selección de unidades de<br>Unidad de totalizador                                                      | 0x032A                        | 810           | 4                 | flotante         | r/w    |                                                                                                    | 0,15/0,3/0,6/4,5<br>m <sup>3</sup> | -9,9·10 <sup>9</sup><br>9,9·10 <sup>9</sup> |  |
| Valor CON s<br>Lista de selección de unidades de<br>Unidad de conductividad                                                     | 0x0325                        | 805           | 4                 | flotante         | r/w    |                                                                                                    | 500                                | -9,9·10 <sup>9</sup><br>9,9·10 <sup>9</sup> |  |
| Valor DESC s<br>Lista de selección de unidades de<br>Unidad de conductividad                                                    | 0x0326                        | 806           | 4                 | flotante         | r/w    |                                                                                                    | 200                                | -9,9·10 <sup>9</sup><br>9,9·10 <sup>9</sup> |  |
|                                                                                                    | •                             |               | Salida de         | tensión U-(      | Out 1  |                                                                                                    |                                    |                                             |  |
| Asignación U - OUT                                                                                                    | 0x02BC                        | 700           | 2                 | unit             | r/w    | desc=0<br>flujo<br>volumétrico=1<br>temperatura=2<br>conductividad=<br>4                                                                                     | flujo volumétrico                  |                                             |  |
| Valor inicial Q<br>ASP <sup>1)</sup> para flujo volumétrico<br>Lista de selección de unidades de<br>Unidad de flujo volumétrico | 0x02BD                        | 701           | 4                 | flotante         | r/w    |                                                                                                    | 0 l/min                            |                                             |  |
| Valor final Q<br>AEP <sup>2)</sup> para flujo volumétrico<br>Lista de selección de unidades de<br>Unidad de flujo volumétrico   | Ox02BE                        | 702           | 4                 | flotante         | r/w    |                                                                                                    | 25/50/100/7501<br>/min             |                                             |  |

| Designación                                                                                                    | ISDU<br>(hex) | ISDU<br>(dec) | Tamaño<br>(bytes) | Tipo de<br>datos | Acceso | Rango de<br>valores                               | Ajuste de fábrica      | Límites del<br>rango |
|----------------------------------------------------------------------------------------------------|---------------|---------------|-------------------|------------------|--------|---------------------------------------------------|------------------------|----------------------|
| Valor inicial T<br>ASP <sup>1)</sup> para temperatura<br>Lista de selección de unidades de<br>Unidad de temperatura                   | 0x02C3        | 707           | 4                 | flotante         | r/w    |                                                   | -10 °C                 |                      |
| <b>Valor final T</b><br>AEP <sup>2)</sup> para temperatura<br>Lista de selección de unidades de<br><b>Unidad de temperatura</b>       | 0x02C4        | 708           | 4                 | flotante         | r/w    |                                                   | +70 °C                 |                      |
| <b>Valor inicial s</b><br>ASP <sup>1)</sup> para conductividad<br>Lista de selección de unidades de<br><b>Unidad de conductividad</b> | 0x02C1        | 705           | 4                 | flotante         | r/w    |                                                   | 0 μS/cm                |                      |
| Valor final s<br>AEP <sup>2)</sup> para conductividad<br>Lista de selección de unidades de<br>Unidad de conductividad                 | 0x02C2        | 706           | 4                 | flotante         | r/w    |                                                   | 1000 µS/cm             |                      |
|                                                                                                    |               |               | Entrada           | digital D-I      | n 1    |                                                   | ·                      |                      |
| Polaridad D-IN                                                                                                    | 0x0385        | 901           | 2                 | unit             | r/w    | bajo=0<br>alto=1                                  | alto                   |                      |
| Función D-IN                                                                                                    | 0x0384        | 900           | 2                 | unit             | r/w    | desc=0<br>res.tot.=1<br>cero ret.=2               | res.tot.               |                      |
| IO-Link                                                                                                    |               |               |                   |                  |        |                                                   |                        |                      |
| Nombre proveedor IO-LINK                                                                                                    | 0x0010        | 16            | 32 (máx.)         | cadena           | r      |                                                   | Endress+Hauser         |                      |
| Nombre producto IO-LINK                                                                                                    | 0x0012        | 18            | 16 (máx.)         | cadena           | r      |                                                   | Picomag                |                      |
| ID revisión IO-LINK                                                                                                    | 0x0004        | 4             | 1                 | unit             | r      |                                                   | 0x11                   |                      |
|                                                                                                    |               |               | 5                 | Salida 2         |        |                                                   |                        |                      |
| Modo operativo                                                                                                    | 0x01F5        | 501           | 2                 | unit             | r/w    | I-Out=1<br>S-In=2<br>S-Out=3<br>U-Out=5<br>desc=6 | off                    |                      |
|                                                                                                    |               |               | Salida de         | corriente I-0    | Out 2  |                                                   |                        |                      |
| Asignación I - OUT                                                                                                    | 0x028A        | 650           | 2                 | unit             | r/w    | desc=0<br>flujo<br>volumétrico=1<br>temperatura=2 | temperatura            |                      |
| Valor inicial Q<br>ASP <sup>1)</sup> para flujo volumétrico<br>Lista de selección de unidades de<br>Unidad de flujo volumétrico       | 0x028B        | 651           | 4                 | flotante         | r/w    |                                                   | 0 l/min                |                      |
| Valor final Q<br>AEP <sup>2)</sup> para flujo volumétrico<br>Lista de selección de unidades de<br>Unidad de flujo volumétrico         | 0x028C        | 652           | 4                 | flotante         | r/w    |                                                   | 25/50/100/750l<br>/min |                      |
| <b>Valor inicial T</b><br>ASP <sup>1)</sup> para temperatura<br>Lista de selección de unidades de<br><b>Unidad de temperatura</b>     | 0x0291        | 657           | 4                 | flotante         | r/w    |                                                   | -10 °C                 |                      |
| Valor final T<br>AEP <sup>2)</sup> para temperatura<br>Lista de selección de unidades de<br>Unidad de temperatura                     | 0x0292        | 658           | 4                 | flotante         | r/w    |                                                   | +70 °C                 |                      |

| Designación                                                                                                    | ISDU<br>(hex) | ISDU<br>(dec) | Tamaño<br>(bytes) | Tipo de<br>datos | Acceso  | Rango de<br>valores                                                                                                    | Ajuste de fábrica                  | Límites del<br>rango                        |
|----------------------------------------------------------------------------------------------------|---------------|---------------|-------------------|------------------|---------|----------------------------------------------------------------------------------------------------|------------------------------------|---------------------------------------------|
| <b>Valor inicial s</b><br>ASP <sup>1)</sup> para conductividad<br>Lista de selección de unidades de<br><b>Unidad de conductividad</b> | 0x028F        | 655           | 4                 | flotante         | r/w     |                                                                                                    | 0                                  | -9,9·10 <sup>9</sup><br>9,9·10 <sup>9</sup> |
| Valor final s<br>AEP <sup>2)</sup> para conductividad<br>Lista de selección de unidades de<br>Unidad de conductividad                 | 0x0290        | 656           | 4                 | flotante         | r/w     |                                                                                                    | 1000                               | -9,9·10 <sup>9</sup><br>9,9·10 <sup>9</sup> |
|                                                                                                    |               |               | Salida de co      | onmutación       | S-Out 2 |                                                                                                    |                                    |                                             |
| Polaridad de conmutación                                                                                                    | 0x035D        | 861           | 2                 | unit             | r/w     | PNP=0<br>NPN=1                                                                                                    | PNP                                |                                             |
| Función de conmutación                                                                                                    | 0x0352        | 850           | 2                 | unit             | r/w     | alarma=0<br>desc=1<br>con=2<br>flujo vol.lím.=3<br>temp.lím.=4<br>vol.lím.=5, flujo<br>vol.ven=6<br>lims=11<br>temp.ven.=7<br>vol.ven.=8<br>vens=13<br>epd=9 | alarma                             |                                             |
| Valor CON Q<br>Lista de selección de unidades de<br>Unidad de flujo volumétrico                                                       | 0x0353        | 851           | 4                 | flotante         | r/w     |                                                                                                    | 20/40/80/600 l/<br>min             |                                             |
| Valor DESC Q<br>Lista de selección de unidades de<br>Unidad de flujo volumétrico                                                      | 0x0354        | 852           | 4                 | flotante         | r/w     |                                                                                                    | 15/30/60/450 l/<br>min             |                                             |
| Valor CON T<br>Lista de selección de unidades de<br>Unidad de temperatura                                                             | 0x0359        | 857           | 4                 | flotante         | r/w     |                                                                                                    | +60 °C                             |                                             |
| Valor DESC T<br>Lista de selección de unidades de<br>Unidad de temperatura                                                            | 0x035A        | 858           | 4                 | flotante         | r/w     |                                                                                                    | +50 ℃                              |                                             |
| Valor CON V<br>Lista de selección de unidades de<br>Totalizador                                                                       | 0x035B        | 859           | 4                 | flotante         | r/w     |                                                                                                    | 0,2/0,4/0,8/6,0<br>m <sup>3</sup>  |                                             |
| Valor DESC V<br>Lista de selección de unidades de<br>Totalizador                                                                      | 0x035C        | 860           | 4                 | flotante         | r/w     |                                                                                                    | 0,15/0,3/0,6/4,5<br>m <sup>3</sup> |                                             |
| Valor CON s<br>Lista de selección de unidades de<br>Conductividad                                                                     | 0x0357        | 855           | 4                 | flotante         | r/w     |                                                                                                    | 500                                |                                             |
| Valor DESC s<br>Lista de selección de unidades de<br>Conductividad                                                                    | 0x0358        | 856           | 4                 | flotante         | r/w     |                                                                                                    | 200                                |                                             |

| Designación                                                                                                    | ISDU   | ISDU  | Tamaño    | Tipo de      | Acceso | Rango de                                                         | Ajuste de fábrica      | Límites del |
|----------------------------------------------------------------------------------------------------|--------|-------|-----------|--------------|--------|------------------------------------------------------------------|------------------------|-------------|
| -                                                                                                    | (hex)  | (dec) | (bytes)   | datos        |        | valores                                                          |                        | rango       |
|                                                                                                    |        |       | Salida de | e tensión U- | Out 2  | 1                                                                | 1                      |             |
| Asignación U - OUT                                                                                                    | 0x02EE | 750   | 2         | unit         | r/w    | desc=0<br>flujo<br>volumétrico=1<br>temperatura=2                | temperatura            |             |
| <b>Valor inicial Q</b><br>ASP <sup>1)</sup> para flujo volumétrico<br>Lista de selección de unidades de<br><b>Unidad de flujo volumétrico</b> | 0x02EF | 751   | 4         | flotante     | r/w    |                                                                  | 0 l/min                |             |
| <b>Valor final Q</b><br>AEP <sup>2)</sup> para flujo volumétrico<br>Lista de selección de unidades de<br><b>Unidad de flujo volumétrico</b>   | 0x02F0 | 752   | 4         | flotante     | r/w    |                                                                  | 25/50/100/7501<br>/min |             |
| Valor inicial T<br>ASP <sup>1)</sup> para temperatura de<br>Unidad de temperatura                                                             | 0x02F5 | 757   | 4         | flotante     | r/w    |                                                                  | -10 °C                 |             |
| <b>Valor final T</b><br>AEP <sup>2)</sup> para temperatura de<br><b>Unidad de temperatura</b>                                                 | 0x02F6 | 758   | 4         | flotante     | r/w    |                                                                  | +70 °C                 |             |
| <b>Valor inicial s</b><br>ASP <sup>1)</sup> para temperatura de<br><b>Conductividad</b>                                                       | 0x02F3 | 755   | 4         | flotante     | r/w    |                                                                  | 0 μS/cm                |             |
| Valor final s<br>AEP <sup>2)</sup> para temperatura de<br>Conductividad                                                                       | 0x02F4 | 756   | 4         | flotante     | r/w    |                                                                  | 1000 µS/cm             |             |
|                                                                                                    |        |       | Entrad    | a digital D- | ln 2   |                                                                  |                        |             |
| Polaridad D-IN                                                                                                    | 0x0395 | 917   | 2         | unit         | r/w    | bajo=0<br>alto=1                                                 | alto                   |             |
| Función D-IN                                                                                                    | 0x0394 | 916   | 2         | unit         | r/w    | desc=0<br>res.tot.=1<br>cero ret.=2                              | res.tot.               |             |
|                                                                                                    |        |       | I         | ndicador     |        |                                                                  |                        |             |
| Comp. indic.                                                                                                    | 0x01C3 | 451   | 2         | unit         | r/w    | QV=0<br>QT=1<br>Qs=3<br>VT=2, Vs=4<br>Ts=5<br>QVTs=6<br>QVTs_m=7 | QT                     |             |
| Rotación del indicador                                                                                                    | 0x01C4 | 452   | 2         | unit         | r/w    | 0°=0<br>90°=1<br>180°=2<br>270°=3<br>autom.=4                    | Auto                   |             |
| Retroiluminación del indicador                                                                                                    | 0x01C2 | 450   | 2         | unit         | r/w    | 0-100                                                            | 50                     |             |
|                                                                                                    |        |       | Configura | ción de Blu  | etooth |                                                                  |                        |             |
| Función Bluetooth                                                                                                    | 0x041A | 1050  | 2         | unit         | r/w    | con=1<br>desc=0                                                  | on                     |             |
| Nivel de potencia de Tx<br>Bluetooth                                                                                                    | 0x041B | 1051  | 2         | unit         | r      | 0-4                                                              |                        |             |
| Estado conex. Bluetooth                                                                                                    | 0x041C | 1052  | 1         | unit         | r      |                                                                  |                        |             |

Administración

Definir código de acceso

Definición del código de acceso

0x0108

264

2

unit

W

0000

| Designación                                            | ISDU<br>(hex) | ISDU<br>(dec) | Tamaño<br>(bytes) | Tipo de<br>datos | Acceso     | Rango de<br>valores                       | Ajuste de fábrica | Límites del<br>rango |
|--------------------------------------------------------|---------------|---------------|-------------------|------------------|------------|-------------------------------------------|-------------------|----------------------|
| <b>Código de acceso</b><br>Introducir código de acceso | 0x0107        | 263           | 2                 | unit             | w          |                                           |                   |                      |
| Reiniciar equipo                                       | 0x010E        | 270           | 2                 | unit             | w          | cancelar=0<br>rest. fáb.=1<br>reiniciar=4 | cancelar          |                      |
|                                                        |               | Valore        | s de proceso      | específicos      | del produc | to                                        |                   |                      |
| Estado IO 1                                            | 0x0386        | 902           | 2                 | unit             | r          | bajo=0<br>alto=1                          |                   |                      |
| Estado IO 2                                            | 0x0396        | 918           | 2                 | unit             | r          | bajo=0<br>alto=1                          |                   |                      |

1) 2) Punto inicial analógico Punto final analógico

# Índice alfabético

### Α

| Accesorios                                        |
|---------------------------------------------------|
| Aplicación                                        |
| Productos                                         |
| Asignación de pines, conector macho del equipo 16 |

# С

| Campo de aplicación                              |    |
|--------------------------------------------------|----|
| Riesgos residuales                               | 8  |
| Certificado para uso en agua potable             | 49 |
| Comportamiento de diagnóstico                    | 38 |
| Comprobaciones tras la conexión                  | 19 |
| Condiciones de almacenamiento                    | 13 |
| Conexión del equipo                              | 19 |
| Conexión eléctrica                               | 16 |
| Configuración de la entrada digital              | 29 |
| Configuración de la salida de corriente          | 25 |
| Configuración de la salida de pulsos             | 26 |
| Configuración de la salida de tensión            | 28 |
| Configuración de las unidades del sistema        | 23 |
| Configuración de los módulos IO                  | 25 |
| Configuración del equipo de medición             | 23 |
| Configuración del sentido de instalación y de la |    |
| medición                                         | 24 |
| Configurar el indicador                          | 31 |

# D

| Datos de la versión actual para el equipo         | 22  |
|---------------------------------------------------|-----|
| Datos técnicos                                    | 43  |
| Alimentación                                      | 43  |
| Características de funcionamiento                 | 43  |
| Certificados y homologaciones                     | 49  |
| Entorno                                           | 44  |
| Entrada                                           | 43  |
| Estructura mecánica                               | 47  |
| Instalación                                       | 44  |
| Operabilidad                                      | 48  |
| Proceso                                           | 44  |
| Salida                                            | 43  |
| Declaración de conformidad                        | . 9 |
| Diagnóstico y localización y resolución de fallos | 37  |
| Directiva sobre equipos a presión                 | 49  |
| Documentación                                     | . 6 |
|                                                   |     |

# Ε

| Electricidad estática            | 45 |
|----------------------------------|----|
| Eliminación del embalaje         | 13 |
| Encendido del equipo de medición | 23 |

# F

| Fichero maestro del equipo |  |
|----------------------------|--|
| Finalidad del documento 5  |  |

# G

| Gestión de datos | <br>32 |
|------------------|--------|
|                  |        |

# Η

| Herramientas                                        |   |
|-----------------------------------------------------|---|
| Transporte                                          | 3 |
| Historial del firmware 40                           | ) |
| Homologación radiotécnica 49                        | ) |
| Homologaciones radiotécnicas 50                     | ) |
| I                                                   |   |
| Identificación                                      | 3 |
| Identificación del equipo de medición               | 2 |
| Información de diagnóstico en el indicador local 38 | 3 |
| Información del aparato 39                          | ) |
| Inspección                                          |   |
| Mercancía recibida                                  | L |
| Instrucciones de seguridad básicas 8                | 3 |
| Integración en el sistema                           | 2 |

### L

| Localización y resolución de fallos |    |
|-------------------------------------|----|
| General                             | 37 |
| Lugar de montaje                    | 14 |

# М

| Magnetismo                                        | 45 |
|---------------------------------------------------|----|
| Manejo                                            | 35 |
| Marca CE                                          | 49 |
| Marca UKCA                                        | 49 |
| Marcas registradas                                | 6  |
| Materiales                                        | 48 |
| Medición de flujo bidireccional (Q), medición de  |    |
| temperatura (T)                                   | 29 |
| Medición de flujo unidireccional (Q), medición de |    |
| conductividad 26,                                 | 29 |
| Medidas en unidades de EE. UU                     | 46 |
| Medidas en unidades del SI                        | 47 |
| Mensaje de diagnóstico                            | 38 |
| Montaje                                           | 14 |
| Montaje del equipo de medición                    | 14 |
|                                                   |    |

### 0

| Opciones de configuración | 20 |
|---------------------------|----|
| Aplicación SmartBlue      | 20 |

# P

| Peso                        |    |
|-----------------------------|----|
| Transporte (observaciones)  | 13 |
| Peso en unidades de EE. UU  | 47 |
| Peso en unidades del SI 46, | 47 |
| Posición de montaje         | 14 |
| Puesta en marcha            | 23 |

# R

Rango de temperaturas

| 13 |
|----|
| 11 |
| 16 |
| 16 |
|    |

| Requisitos de montaje            |
|----------------------------------|
| S                                |
| Seguridad                        |
| Seguridad de operación           |
| Seguridad del producto           |
| Seguridad en el lugar de trabajo |
| Símbolos usados                  |
| Sobre este documento             |

# Т

| Temperatura de almacenamiento     | 13 |
|-----------------------------------|----|
| Totalizador                       | 30 |
| Tramos rectos de entrada y salida | 14 |
| Transporte del equipo de medición | 13 |

# U

| Uso del equipo de medición |   |
|----------------------------|---|
| Casos límite               | 3 |
| Uso indebido               | 3 |
| Uso previsto               | 3 |

8 8

#### V

| Versión con configuración de IO-Link                  |
|-------------------------------------------------------|
| Versión con configuración de salida de conmutación 17 |
| Versión con configuración de salida de conmutación/   |
| pulsos                                                |
| Versión con configuración de salida de corriente 18   |
| Versión con configuración de salida de tensión 18     |
| Versión de configuración de entrada digital 18        |
| Visión general de los eventos de diagnóstico          |
| Visión general de los ficheros de descripción del     |
| equipo                                                |
| Visión general sobre el menú de configuración 23      |
| W                                                     |

| W@M Device Viewer | r | 12 |
|-------------------|---|----|
|-------------------|---|----|

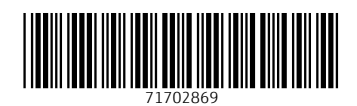

www.addresses.endress.com

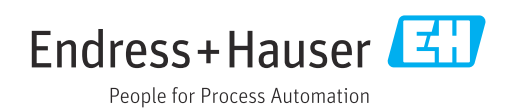